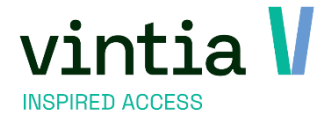

# Expositions

Vintia NV Ter Waarde 50 8900 leper

T. +32 (0)57 65 00 32

www.vintia.com

Vintia BV Coltbaan 29a 3439 NG Nieuwegein

T. +31 (0)33 43 284 16

www.vintia.com

Vintia Ltd. 8 Northumberland Avenue WC2N 5BY London

T. +44 (0)1782 49 91 95

www.vintia.com

Vintia SAS 130 boulevard de la Liberté 59000 Lille

T. +33 (0)187 15 86 96

www.vintia.com

SALTO WECOSYSTEM

# Contenu

| 11 | -04-20 | 24 PUBLIC                                                              | vintia 🚺 |
|----|--------|------------------------------------------------------------------------|----------|
|    | 2.10.  | 3 Envoyer des billets électroniques par e-mail à partir de la visite   |          |
|    | 2.10.  | 2 Envoyer des billets électroniques par e-mail sur la base de la vente |          |
|    | 2.10.  | 1 Imprimer à partir de la visite :                                     |          |
|    | 2.10   | rÉimprimer des billets                                                 |          |
|    | 2.9.2  | Supprimer                                                              |          |
|    | 2.9.1  | Créditer                                                               |          |
|    | 2.9    | CRÉDITER OU SUPPIRMER                                                  |          |
|    | 2.8    | dÉplacer une visite À la caisse                                        | 23       |
|    | 2.7    | dÉplacer une visite dans le back-office                                | 21       |
|    | 2.6    | rechercher et payer une visite À la caisse (fonctionnement 2)          |          |
|    | 2.5    | rechercher et payer une visite à la caisse (fonctionnement 1)          |          |
|    | 2.4    | rechercher une visite À la caisse                                      |          |
|    | 2.3    | rechercher une visite dans le back-office                              | 17       |
|    | 2.2    | crÉer une visite À la caisse                                           | 16       |
|    | 2.1    | crÉer une visite dans le back-office                                   | 15       |
| 2  | Fond   | tionnement pratique des expositions                                    | 15       |
|    | 1.8    | prÉvoir des places / de la disponibilitÉ supplÉmentaire                | 13       |
|    | 1.7    | onglet abonnements                                                     | 13       |
|    | 1.6    | compteurs                                                              | 12       |
|    | 1.5.3  | Bloquer des périodes                                                   |          |
|    | 1.5.2  | Supprimer des périodes                                                 | 11       |
|    | 1.5.1  | Créer des périodes                                                     | 11       |
|    | 1.5    | onglet périodes                                                        | 10       |
|    | 1.4.2  | Lier des articles à l'exposition                                       | 9        |
|    | 1.4.1  | Comment configurer l'article ?                                         | 7        |
|    | 1.4    | onglet prix                                                            | 7        |
|    | 1.3    | onglet web                                                             | 6        |
|    | 1.2    | Onglet Divers                                                          | 6        |
|    | 1.1 Or | nglet Général                                                          | 4        |
| 1  | Crée   | r une exposition                                                       |          |

INSPIRED ACCESS

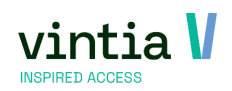

# 1 Créer une exposition

Pour travailler avec ce module, if faut tout d'abord créer des expositions. Au niveau de l'exposition, il est important que l'option 'Utiliser des articles pour enregistrer une visite' est cochée. Ainsi, des articles (abonnements) sont vendus pour 'réserver' le billet. C'est donc sur la base de ces articles que les visiteurs seront enregistrés et les billets générés.

Attention, depuis la version 6.3.x les groupes de prix ne sont plus supportés !

## 1.1 Onglet Général

Remplissez des données pratiques, comme un *Code* unique et une *Description* (nom de l'exposition). Remplissez la *Date de début*, il n'est pas obligé de remplir une date de fin.

Définissez les *Visiteurs max. par période*. Vous avez le choix de déterminer le nombre visiteurs par période ou le nombre de groupes par période.

N'oubliez surtout pas de remplir une *Dernière date / heure d'inscription*, qui seront utilisées pour la vente au back-office, comme par exemple à la caisse.

Si vous avez une liaison avec votre paquet comptable, il faut aussi remplir les données financières (division, compte grand-livre, département et localisation de frais).

Nous vous conseillons de décocher l'option *Autoriser des surréservations*, pour qu'on ne puisse pas faire des surréservations par période menant à trop de visiteurs.

S'il faut éventuellement planifier des *Guides,* il faut le cocher ici et sous l'onglet Prix.

| Jénéral            | Pério     | des      | Prix     |             | Compe     | étences dés | sirées       | Logging     |            | Articles   |         | Expositio      | ns liées | 1      | Traductions     |
|--------------------|-----------|----------|----------|-------------|-----------|-------------|--------------|-------------|------------|------------|---------|----------------|----------|--------|-----------------|
| ous-catégories     |           | Groupes  | -cibles  |             | Divers    |             | Compteur     | s           | Info       |            | Cai     | isse           | Loyalty  |        | Web             |
| iosque libre-servi | ce        | Sociétés | R        | é-réservati | on        | Limitatio   | n d'achat    | Abonneme    | ents       | Enviso     |         | Réservations d | e salles | Locali | sation de vente |
| Détails            |           |          |          |             |           |             |              |             |            |            |         | _              |          |        |                 |
| <u>Code</u>        |           |          | ARTS 20  | 021-2022    |           |             | Utiliser des | articles po | ur enreg   | istrer une | e visit | te             |          |        |                 |
| Туре               |           |          | ARTS     | Arts        |           |             |              |             |            |            |         |                |          |        |                 |
| Description        |           |          | Arts cor | temporaine  | s         |             |              |             |            |            |         |                |          |        |                 |
| Description t      | icket     |          | Arts cor | temporaine  | s         |             |              |             |            |            |         |                |          |        |                 |
| Date de débu       | ut        |          |          |             |           |             | Date de      | fin         |            |            |         |                |          |        |                 |
| TVA                |           |          | 21       | 21%         |           |             |              |             |            |            |         |                |          |        |                 |
| Max. par pér       | iode      |          | 200      | Visi        | teurs par | période     | ~            | Visiteurs   | max, pa    | r groupe   |         | 0              |          |        |                 |
|                    |           |          |          |             |           |             |              | Visiteurs   | max, pa    | r service  | ĺ       | 200            |          |        |                 |
| Dern. date d       | 'inscript | ion      | 0        | jou         | rs (      | )           | heures av    | ant         |            |            | L       |                |          |        |                 |
| Division           |           |          | portdi   | enst Spor   | tdienst   |             |              |             |            |            |         |                |          |        |                 |
| Grlivre            |           |          |          |             |           |             |              |             |            |            |         |                |          |        |                 |
| Département        | t         |          |          |             |           |             |              |             |            |            |         |                |          |        |                 |
| Localisation of    | de frais  |          |          |             |           |             |              |             |            |            |         |                |          |        |                 |
| Localisation       |           |          |          |             |           |             |              |             |            |            |         |                |          |        |                 |
| Réglage d'av       | ance      |          |          |             |           |             |              |             |            |            |         |                |          |        |                 |
|                    |           |          | ✓ A      | utoriser d  | es surré  | éservatior  | ns           | Bloqué      |            |            |         |                |          |        |                 |
|                    |           |          | ✓ A      | planifier   |           |             |              | Charge      | r frais de | réservati  | ion     |                |          |        |                 |
|                    |           |          | ✓ C      | alendrier   | de ferm   | eture act   | if           |             |            |            |         |                |          |        |                 |
|                    |           |          | -Ticket  | d'entrée —  |           |             |              |             |            |            |         |                |          |        |                 |
|                    |           |          | ∏ I⊓     | nprimer le  | ticket o  | d'entrée    |              |             |            |            |         |                |          |        |                 |
|                    |           |          | Lav-     | out ticket  |           |             | 1            |             |            |            |         |                |          |        |                 |
|                    |           |          | Luy.     | our crocor  |           |             | 1            | ·           |            |            |         |                |          |        |                 |

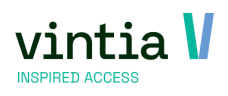

Il est aussi possible de choisir un type d'exposition. Faites attention que le type choisi n'est pas bloqué, et que l'option '*Montrer sur le site Web*' est activée.

| odifier type d'expositio | ns - Arts |                      |  |
|--------------------------|-----------|----------------------|--|
| Général                  |           |                      |  |
| Détails                  |           |                      |  |
| Code                     | ARTS      | Montrer sur site Web |  |
| Description              | Arts      |                      |  |
| Couleur                  |           |                      |  |
| Type de suivi            |           |                      |  |

Utilisez aussi l'option '*Calendrier de fermeture actif*', ainsi vous ne pouvez jamais créer des périodes qui sont disponibles pour les clients pendant que le musée, la piscine, le parc d'attractions... est fermé.

#### Ceci est lié au paramètre d'exposition : \_ = × Paramètres Expositions Général Préfacturation Employé(e)s VCS E-mail Logging Calendrier d'enregistrement Web TVA exposition 21 21% Prix TVA comprise. Prix basé sur articles Basé sur la date de l'exposition $\checkmark$ Utiliser droits par division Droits par défaut Droits complets 🗸 ✓ Utiliser articles par type de prix Rafraîchir données automatiquement ✓ Utiliser Fréquence (secondes) 25 Calend, fermeture netre 2021 Jours de fermeture 2021 Couleur fermeture ... Tests bloquants Bloquer visites aux jours de fermeture Bloquer visites après dern. date d'inscription Donations actives ▼ Avertissement si les tâches ne correspondent pas aux tâches standard Couleurs statuts Réservé Imputé Annulé Sauvegarder sélection calendrier Autoriser la création de périodes uniques T Montrer un avertissement si le client a déjà réservé une visite pour la même exposition et la même période

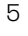

## 1.2 Onglet Divers

Sous cet onglet vous pouvez importer l'image qui sera montrée sur le Webshop.

Sous cet onglet il est important de configurer le *Contrôle d'accès*. Vous pouvez déterminer combien de minutes ou heures avant la période ainsi qu'après la période le billet peut être scanné.

Il est logique qu'il faut aussi enregistrer les visiteurs. Laissez donc cette case cochée.

| Général                                                                                                    | Périod                                   | les                                                | Prix       | Compe  | étences désiré                               | es                | Logging                         |         | Articles    |                                          | Exposition   | ns liées                                 |     |
|----------------------------------------------------------------------------------------------------|------------------------------------------|----------------------------------------------------|------------|--------|----------------------------------------------|-------------------|---------------------------------|---------|-------------|------------------------------------------|--------------|------------------------------------------|-----|
| Sous-catégories                                                                                                  |                                          | Groupes-cibl                                       | es         | Divers | ;                                            | Compteurs         | ;                               | Info    |             | Caisse                                   |              | Loyalty                                  |     |
| Kiosque libre-sei                                                                                                | vice                                     | Sociétés                                           | Ré-réserva | ation  | Limitation d                                 | achat             | Abonnemen                       | ts      | Enviso      | Rés                                      | ervations de | e salles                                 |     |
| Importer image                                                                                                   | Suppr. i                                 | image                                              |            |        |                                              |                   |                                 |         |             |                                          | _            |                                          |     |
|                                                                                                    |                                          |                                                    |            |        | Contrôle d'ac                                | cès               |                                 |         |             |                                          |              |                                          |     |
|                                                                                                    |                                          |                                                    |            |        | Accès                                        | 0 0               | :05 minu                        | tes ava | nt l'expos  | ition                                    |              |                                          |     |
|                                                                                                    |                                          |                                                    |            |        |                                              | 0 0               | :15 minu                        | tes apr | ès l'expos  | sition                                   |              |                                          |     |
|                                                                                                    |                                          |                                                    |            |        | Foregi                                       | etrer visiter     | 100                             |         |             |                                          |              |                                          |     |
|                                                                                                    |                                          |                                                    |            | L      | I* Enregi                                    | strer visitet     | 113                             |         |             |                                          |              |                                          |     |
|                                                                                                    |                                          |                                                    |            |        |                                              |                   |                                 |         |             |                                          |              |                                          |     |
|                                                                                                    |                                          |                                                    |            |        |                                              |                   |                                 |         |             |                                          |              |                                          |     |
|                                                                                                    |                                          |                                                    |            |        |                                              |                   |                                 |         |             |                                          |              |                                          |     |
|                                                                                                    |                                          |                                                    |            |        |                                              |                   |                                 |         |             |                                          |              |                                          |     |
|                                                                                                    |                                          |                                                    |            |        |                                              |                   |                                 |         |             |                                          |              |                                          |     |
|                                                                                                    |                                          |                                                    |            |        |                                              |                   |                                 |         |             |                                          |              |                                          |     |
|                                                                                                    |                                          |                                                    |            |        |                                              |                   |                                 |         |             |                                          |              |                                          |     |
| ert. de réser                                                                                                    | vation                                   |                                                    |            |        |                                              |                   |                                 |         |             |                                          |              |                                          |     |
| Cert. de réser<br>Tâches                                                                                         | vation                                   |                                                    |            |        |                                              |                   |                                 |         |             |                                          |              |                                          |     |
| Cert. de réser<br>Tâches<br>Type de trav                                                                         | vation                                   |                                                    |            |        |                                              |                   |                                 |         |             |                                          |              |                                          |     |
| Cert. de réser<br>Tâches<br>Type de trav<br>Durée dévia                                                          | vation<br>ail<br>nte                     | 00 :00                                             |            |        |                                              |                   |                                 |         |             |                                          |              |                                          |     |
| ert. de réser<br>Tâches<br>Type de trav<br>Durée dévia<br>Salaire                                                | vation<br>ail<br>nte                     | 00:00                                              |            |        |                                              |                   |                                 |         |             |                                          |              |                                          |     |
| Cert. de réser<br>Tâches<br>Type de trav<br>Durée dévia<br>Salaire                                               | vation<br>ail<br>nte                     | 00 :00                                             |            |        |                                              |                   |                                 |         |             |                                          |              |                                          |     |
| Cert. de réser<br>Tâches<br>Type de trav<br>Durée dévia<br>Salaire<br>V Demande                                  | vation<br>ail<br>nte<br>r noms           | 00 :00                                             |            |        |                                              |                   |                                 |         |             |                                          |              |                                          |     |
| Cert. de réser<br>Tâches<br>Type de trav<br>Durée dévia<br>Salaire<br>V Demande<br>Prénom                        | vation<br>ail<br>nte<br>er noms          | 00 :00                                             | <br> <br>  |        | igatoire                                     | Rue               | 3                               |         | · •         | Visible                                  |              | Obligat                                  | oi  |
| Cert. de réser<br>Tâches<br>Type de trav<br>Durée dévia<br>Salaire<br>V Demande<br>Prénom<br>Nom                 | vation<br>ail<br>nte<br>r noms           | 00 :00                                             |            |        | igatoire                                     | Rue               | e<br>e<br>méro                  |         | ۲<br>۲<br>۲ | Visible                                  |              | Obligat                                  | :01 |
| Cert. de réser<br>Tâches<br>Type de trav<br>Durée dévia<br>Salaire<br>V Demande<br>Prénom<br>Nom<br>Date de nais | vation<br>ail<br>nte<br>er noms<br>sance | 00 :00                                             |            | ✓ Obi  | igatoire<br>igatoire<br>igatoire             | Rue<br>Nur<br>Coo | e<br>méro<br>de postal          |         |             | Visible<br>Visible                       |              | Obligat<br>Obligat<br>Obligat            | :01 |
| Zert. de réser<br>Tâches<br>Type de trav<br>Durée dévia<br>Salaire<br>Prénom<br>Nom<br>Date de nais<br>E-mail    | vation<br>ail<br>nte<br>er noms<br>sance | 00 :00<br>✓ Visit<br>✓ Visit<br>✓ Visit<br>✓ Visit |            | ▼ 0bi  | igatoire<br>igatoire<br>igatoire<br>igatoire | Rue<br>Nur<br>Coo | e<br>méro<br>de postal<br>alité |         |             | Visible<br>Visible<br>Visible<br>Visible |              | Obligat<br>Obligat<br>Obligat<br>Obligat | :01 |

Si vous permettez des ventes comme hôte en ligne, il est possible de demander le prénom, le nom et la date de naissance du client par billet (cadre rouge). Vous pouvez ensuite retrouver ces données au niveau de la visite même. Cette fonction est aussi activée à la caisse.

## 1.3 onglet web

Sous cet onglet, vous pouvez spécifier à partir de quand l'exposition peut être affichée en ligne et jusqu'à quand. Attention, ceci veut aussi dire que le client peut immédiatement faire une réservation. Nous conseillons donc de ne pas activer cette case pendant que vous créez l'exposition.

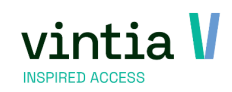

| Général                                                                        | Périodes                                                              |                                      | Prix       | Comp  | étences désiré | es          | Logging    |      | Articles |        | Expositi  | ons liées |
|--------------------------------------------------------------------------------|-----------------------------------------------------------------------|--------------------------------------|------------|-------|----------------|-------------|------------|------|----------|--------|-----------|-----------|
| Sous-catégories                                                                |                                                                       | Groupes-cit                          | oles       | Diver | s              | Compteurs   |            | Info |          | Caisse | -         | Loya      |
| Kiosque libre-serv                                                             | vice So                                                               | ciétés                               | Ré-réserva | tion  | Limitation d   | 'achat      | Abonnement | ts   | Enviso   | Rés    | ervations | de salles |
|                                                                                |                                                                       |                                      |            |       |                |             |            |      |          |        |           |           |
| Montrer su<br>Réglage d'av                                                     | ır le site Web<br>ance par Wel                                        | o sous les                           | coupons    |       |                |             |            |      |          |        |           |           |
| Montrer su<br>Réglage d'av<br>Max. site Wet                                    | ur le site Web<br>ance par Wel                                        | b sous les                           | coupons    |       |                |             | 1          |      |          |        |           |           |
| Montrer su<br>Réglage d'av<br>Max. site Wet<br>Max. tickets /                  | ur le site Web<br>ance par Wel<br>o<br>′ achat en lig                 | b sous les                           | coupons    |       |                |             | ]          |      |          |        |           |           |
| Montrer su<br>Réglage d'av<br>Max. site Web<br>Max. tickets /<br>Dern. date d' | ur le site Web<br>ance par Wel<br>o<br>′achat en lig<br>inscription W | b sous les<br>b 200<br>ne 8<br>reb 1 | coupons    | rs 0  |                | neures avan | t          |      |          |        |           |           |

lci vous pouvez aussi remplir immédiatement le *Max. site Web*, donc combien de personnes peuvent faire une réservation sur le Webshop. Vous pouvez de plus spécifier la *Dernière date d'inscription* pour le Webshop, en jours et en heures.

Ce qui est très intéressant, c'est la possibilité de remplir immédiatement une quantité max. de billets à acheter par achat sur le Webshop, donc un nombre max. de billets qu'on peut acheter sur le Webshop en une réservation.

Une option supplémentaire est de demander la langue du client sur le Webshop.

## 1.4 onglet prix

## 1.4.1 Comment configurer l'article ?

Plus spécifiquement des articles d'abonnement.

Allez à Général  $\rightarrow$  Données de base  $\rightarrow$  Articles  $\rightarrow$  Articles

N'oubliez pas de commencer avec la base et de spécifier le type de l'article.

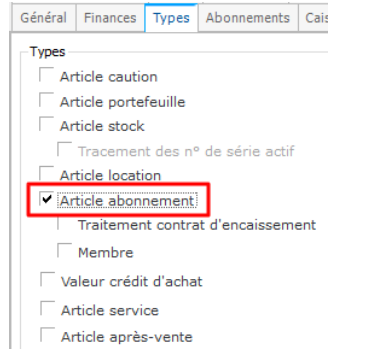

Sous l'onglet 'Prix de vente' vous pouvez ajouter les prix corrects. Vous pouvez définir différents prix de différentes façons. (dates de prix, groupes de prix, etc.)

REMARQUE : Si vous utilisez des dates de prix, vous pouvez consulter les paramètres des expositions pour savoir quelle règle est utilisée. Vous pouvez le voir sous 'Prix basé sur articles'

- basé sur la date de prix : le prix qui est valable aujourd'hui est d'application.
- basé sur la date de l'exposition : le prix valable au jour de l'exposition est d'application.

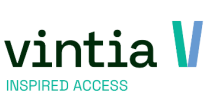

| Général | Préfacturation  | Employé(e)s      | VCS       | E-mail    | Logging    | Calendrier d'enregistrement | We |
|---------|-----------------|------------------|-----------|-----------|------------|-----------------------------|----|
| TVA ex  | position        | 21 2             | 1%        |           |            |                             |    |
|         |                 | Prix TVA o       | omprise   |           |            |                             |    |
| Prix ba | sé sur articles | Basé sur la date | de l'exp  | osition   | ~          |                             |    |
|         |                 | ✓ Utiliser dro   | its par ( | division  |            |                             |    |
|         |                 | Droits par dé    | aut       | Droits    | s complets | $\sim$                      |    |
|         |                 | ✓ Utiliser art   | icles na  | r type de | nrix       |                             |    |

Sous l'onglet 'Types' il faut certainement cocher 'Article abonnement'. Dépendant de la situation physique sur place, vous pouvez encore lier des groupes d'accès et d'autres réglages spécifiques. Mais n'oubliez pas que l'accès est déterminé par la période de l'exposition (onglet abonnements).

|                             | pilité par divis                                                                                                  | ion Lovalt                                                                                                    | Rèaleme                                                                                                    | nts de cor                                                               | mmisions                                                             | UITPAS                | Abo, red                            | ouis Socié                                                                             | tés InterSolve                                                                                                    | Secutix                                                                      | Enviso                                                                    | Code-            | barres ex | ternes                           | Casier                                   |                                                           |                                     |                      |
|-----------------------------|----------------------------------------------------------------------------------------------------|----------------------------------------------------------------------------------------------------|----------------------------------------------------------------------------------------------------|--------------------------------------------------------------------------|----------------------------------------------------------------------|-----------------------|-------------------------------------|----------------------------------------------------------------------------------------|----------------------------------------------------------------------------------------------------|------------------------------------------------------------------------------|---------------------------------------------------------------------------|------------------|-----------|----------------------------------|------------------------------------------|-----------------------------------------------------------|-------------------------------------|----------------------|
| chat C                      | Compositions                                                                                                    | famille Su                                                                                                    | opléments                                                                                                    | Logging                                                                  | Codes-                                                               | -barres               | Traduction                          | s Web                                                                                  | Kiosquelibre-ser                                                                                                    | vice Ann                                                                     | exes R                                                                    | emises           | Extras    | Catégo                           | ories                                    | Validation à la                                           | vente                               |                      |
| énéral                      | Finances                                                                                                    | Types Abo                                                                                                    | nnements                                                                                                    | Caisse                                                                   | Tickets                                                              | Périodes              | actives                             | Prix de vent                                                                           | te Composants                                                                                                    | Validité                                                                     | abonner                                                                   | nent O           | ptions    | Unités                           | Compt                                    | es divergents                                             | Divers                              | Ingrédie             |
| énéral                      | Extra                                                                                                    |                                                                                                    |                                                                                                    |                                                                          |                                                                      |                       |                                     |                                                                                        |                                                                                                    |                                                                              |                                                                           |                  |           |                                  |                                          |                                                           |                                     |                      |
| Accès                       | Lott d                                                                                                    |                                                                                                    |                                                                                                    |                                                                          |                                                                      |                       |                                     |                                                                                        |                                                                                                    |                                                                              |                                                                           |                  |           |                                  |                                          |                                                           |                                     |                      |
| Gr                          | roune d'accè                                                                                                    | 1                                                                                                    |                                                                                                    |                                                                          | _                                                                    |                       |                                     |                                                                                        |                                                                                                    |                                                                              |                                                                           |                  |           |                                  |                                          |                                                           |                                     |                      |
|                             |                                                                                                    |                                                                                                    |                                                                                                    |                                                                          |                                                                      |                       |                                     |                                                                                        |                                                                                                    |                                                                              |                                                                           |                  |           |                                  |                                          |                                                           |                                     |                      |
|                             |                                                                                                    | to (lora do                                                                                                    | یت الدول ال                                                                                                    |                                                                          |                                                                      |                       |                                     |                                                                                        |                                                                                                    |                                                                              |                                                                           |                  |           | _                                |                                          |                                                           |                                     |                      |
|                             | Enrea, ven                                                                                                    | ie uors de                                                                                                    | la deductio                                                                                                    | on a une                                                                 | Sessia                                                               | thaque sca            | an                                  | $\sim$                                                                                 | Enregistr.                                                                                                    | temps (                                                                      | Entree/:                                                                  | orrie            |           |                                  | Traite                                   | ement de cré                                              | dits                                |                      |
|                             | Enreg. ven                                                                                                    | ite (iors de                                                                                                    | la deductio                                                                                                    | on a une                                                                 | SESSIA                                                               | chaque sca            | an                                  | ~                                                                                      | Enregistr.                                                                                                    | temps (                                                                      | Entree/:                                                                  | ortie)           |           |                                  | Traite                                   | ement de cré                                              | idits                               |                      |
|                             | Enreg. ven<br>Place doit é                                                                                        | être réserv                                                                                                    | ée                                                                                                    | on d'une                                                                 | SESSI A C                                                            | chaque sca            | an                                  | ~                                                                                      | Accès pa                                                                                                    | temps (<br>r emprei                                                          | nte digit                                                                 | ale              |           | I<br>F                           | -<br>Ne p                                | ement de cré<br>as montrer le                             | idits<br>es sessio                  | ons au Pl            |
|                             | Enreg. ven<br>Place doit é                                                                                        | être réserv<br>vation de si                                                                                                    | ée<br>ille doit êti                                                                                                    | on d'une<br>re définit                                                   | tive                                                                 | chaque sca            | an                                  | ~                                                                                      | Accès par                                                                                                    | remps (<br>remprei                                                           | nte digit                                                                 | ale              |           | Г<br>Г                           | Ne p                                     | ement de cré<br>as montrer le                             | idits<br>es sessio                  | ons au Pl            |
|                             | Place doit é                                                                                                    | être réserv<br>vation de sa<br>strer numé                                                                                            | ée<br>ille doit êti<br>ro du grou                                                                                                  | on d'une<br>re définit<br>pe au ni                                       | tive                                                                 | haque sci<br>la réser | an<br>vation de                     | salle                                                                                  | Accès par<br>Traitemer                                                                                                    | temps (<br>r emprei<br>nt de por                                             | entree/:<br>nte digit<br>tefeuille                                        | ale              |           | Γ                                | Traite<br>Ne pa<br>Cont                  | ement de cré<br>as montrer le<br>rôler contrat            | idits<br>es sessio<br>d'encai:      | ons au Pl<br>ssement |
| Г                           | Place doit é<br>Réserv<br>Enregis<br>Place doit o                                                                 | être réserv<br>vation de sa<br>strer numé<br>contenir un                                                                             | ia deduction<br>ée<br>ille doit êtr<br>ro du grou<br>siège rése                                                                    | re définit<br>pe au ni<br>arvé                                           | tive<br>veau de                                                      | la réser              | an<br>vation de                     | salle                                                                                  | Accès par<br>Traitemer                                                                                                    | temps (<br>r emprei<br>nt de por<br>ent adm                                  | nte digit<br>tefeuille<br>inistratif                                      | ale<br>(pas v    | isible su | ו<br>ר<br>ויר la cPr             | Traite<br>Ne pa<br>Cont                  | ement de cré<br>as montrer le<br>rôler contrat<br>d'accès | idits<br>es sessi<br>d'encai        | ons au Pl<br>ssement |
|                             | Enreg. ven<br>Place doit é<br>Réserv<br>Enregis<br>Place doit d                                                   | être réserv<br>vation de sa<br>strer numé<br>contenir un                                                                             | ée<br>ille doit êtr<br>ro du grou<br>siège rése                                                                                    | re définit<br>pe au ni<br>arvé                                           | tive<br>veau de                                                      | la réser              | an<br>vation de                     | salle                                                                                  | Accès par<br>Traitemer<br>Abonnem                                                                                                    | r emps (<br>n emprei<br>nt de por<br>ent adm                                 | Entree/s<br>nte digit<br>tefeuille<br>inistratif                          | ale<br>(pas v    | isible su | ו<br>ר<br>ור la cPr              | Traite<br>Ne pa<br>Cont<br>riorité d     | ement de cré<br>as montrer le<br>rôler contrat<br>d'accès | idits<br>es sessio<br>d'encai<br>0  | ons au Pl<br>ssement |
| Réglage                     | Enreg. ven<br>Place doit é<br>Réserv<br>Enregis<br>Place doit c                                                   | être réserv<br>vation de sa<br>strer numé<br>contenir un                                                                             | ée<br>ille doit êtr<br>ro du grou<br>siège rése                                                                                    | n a une<br>re définit<br>pe au ni<br>ervé                                | tive<br>veau de                                                      | la réser              | an<br>vation de                     | salle                                                                                  | Accès par<br>Traitemer                                                                                                    | temps (<br>r emprei<br>nt de por<br>ent adm                                  | Entree/s<br>nte digit<br>tefeuille<br>inistratif                          | ale<br>(pas v    | isible su | ır la cPr                        | Traite<br>Ne pa<br>Cont<br>riorité d     | ement de cré<br>as montrer le<br>rôler contrat<br>d'accès | idits<br>es sessio<br>d'encai:<br>0 | ons au PL<br>ssement |
| Réglage                     | Enreg. ven<br>Place doit é<br>Réserv<br>Enregis<br>Place doit o<br>place doit o                                   | être réserv<br>vation de si<br>strer numé<br>contenir un                                                                             | ée<br>ille doit êtr<br>ro du grou<br>siège rése                                                                                    | re définit<br>pe au nir<br>ervé                                          | tive<br>veau de                                                      | la réser              | vation de                           | salle                                                                                  | C Enregistr.<br>Accès pai<br>Traitemer<br>Abonnem                                                                                        | temps (<br>r emprei<br>nt de por<br>ent adm                                  | Entree/s<br>nte digit<br>tefeuille<br>inistratif                          | ale<br>(pas v    | isible su | ır la cPr                        | Traite<br>Ne pa<br>Cont<br>riorité d     | ement de cré<br>as montrer le<br>rôler contrat<br>d'accès | idits<br>es sessio<br>d'encai:<br>0 | ons au Pl<br>ssement |
| Réglage                     | Enreg. ven<br>Place doit é<br>Réserv<br>Place doit c<br>Place doit c<br>es                                        | âtre réserv<br>vation de si<br>strer numé<br>contenir un                                                                             | ée<br>ille doit êtr<br>ro du grou<br>siège rése<br>ement lors                                                                      | re définit<br>pe au nir<br>ervé<br>de la ve                              | tive<br>veau de                                                      | la réser              | an<br>vation de                     | salle                                                                                  | Accès pai                                                                                                    | r emprei<br>nt de por<br>ent adm                                             | Entree/s<br>nte digit<br>tefeuille<br>inistratif                          | ale<br>(pas v    | isible su | ır la cPr                        | Traite<br>Ne pi<br>Cont                  | ement de cré<br>as montrer le<br>rôler contrat<br>d'accès | idits<br>es sessio<br>d'encai<br>0  | ons au Pl<br>ssement |
| Réglage                     | Enreg. ven<br>Place doit é<br>Réserv<br>Enregis<br>Place doit c<br>es<br>Dévaluer a                               | être réserv<br>vation de si<br>strer numé<br>contenir un<br>uutomatique                                                              | ée<br>ille doit êtr<br>ro du grou<br>siège rése<br>ement lors                                                                      | re définit<br>pe au ni<br>arvé<br>de la ve                               | tive<br>veau de<br>ente                                              | la réser              | an<br>vation de                     | salle<br>Créer auto                                                                    | Accès pai                                                                                                    | r emprei<br>nt de por<br>ent adm                                             | Entree/s<br>nte digit<br>tefeuille<br>inistratif                          | (pas v           | isible su | ır la cPr                        | Traite<br>                               | ement de cré<br>as montrer le<br>rôler contrat<br>d'accès | idits<br>as sessio<br>d'encai:<br>0 | ons au Pl<br>ssement |
| Réglage                     | Enreg. ven<br>Place doit é<br>Réserv<br>Enregie<br>Place doit c<br>jes<br>Dévaluer a                              | être réserv<br>vation de si<br>strer numé<br>contenir un<br>uutomatique                                                              | ée<br>ille doit êtr<br>ro du grou<br>siège rése<br>ement lors                                                                      | re définit<br>ipe au nir<br>arvé<br>de la ve<br>cas de pr                | tive<br>veau de<br>ente                                              | la réser              | vation de                           | salle<br>Créer auto<br>Ecran d'abo                                                     | Enregistr.     Accès pai     Traitemer     Abonnem     matiguement u onnements en o                                                      | r emprei<br>nt de por<br>ent adm<br>n n° de c<br>cas de ve                   | Entree/S<br>nte digit<br>tefeuille<br>inistratif<br>carte<br>ente à la    | (pas v<br>caisse | isible su | r la cPr                         | Traite<br>                               | ement de cré<br>as montrer le<br>rôler contrat<br>d'accès | idits<br>es sessio<br>d'encai<br>0  | ons au Pl<br>ssement |
| ⊢<br>Réglage                | Enreg. ven<br>Place doit é<br>Réserv<br>Enregie<br>Place doit c<br>Dévaluer a<br>Dévaluer a                       | être réserv<br>vation de si<br>strer numé<br>contenir un<br>nutomatique<br>ertir si artic                                            | ée<br>ille doit êtr<br>ro du grou<br>siège rése<br>ement lors<br>ement en c                                                        | re définit<br>pe au ni<br>ervé<br>de la ve<br>cas de pr                  | tive<br>veau de<br>ente<br>rolongati                                 | la réser<br>on        | an<br>vation de<br><b>vation</b> de | salle<br>Créer auto<br>Ecran d'ab                                                      | Enregistr.     Accès pai     Traitemer     Abonnem     matiquement u onnements en o la bande d'accè                                      | r emprei<br>nt de por<br>ent adm<br>n nº de ve<br>cas de ve                  | Entree/s<br>nte digit<br>tefeuille<br>inistratif<br>carte                 | (pas v<br>caisse | isible su | r la cPr                         | Traite<br>                               | ement de cré<br>as montrer le<br>rôler contrat<br>d'accès | idits<br>es sessi<br>d'encai:<br>0  | ons au Pl<br>ssement |
| r<br>F<br>Réglage           | Enreg. ven<br>Place doit é<br>Réserv<br>Enregie<br>Place doit o<br>es<br>Dévaluer a<br>Ne pas ave                 | être réserv<br>vation de si<br>strer numé<br>contenir un<br>automatique<br>ertir si artic                                            | ée<br>ille doit êtr<br>ro du grou<br>siège rése<br>ement lors<br>ement en c<br>le est déjà                                         | re définit<br>pe au ni<br>ervé<br>de la ve<br>cas de pr                  | tive<br>tive<br>ente<br>rolongati<br>autre ca                        | la réser<br>on        | vation de                           | salle<br>Créer auto<br>Ecran d'ab                                                      | Enregistr.     Accès pai     Traitemer     Abonnem     matiquement u onnements en o la bande d'accè le ticket d'accès                    | r emprei<br>nt de por<br>ent adm<br>n n° de r<br>cas de ve<br>s<br>à l'impr  | Entree/s<br>nte digit<br>tefeuille<br>inistratif<br>carte<br>ente à la    | (pas v<br>caisse | isible su | I<br>F<br>Ir la cPr              | Traite<br>- Ne pa<br>- Cont<br>riorité e | ement de cré<br>as montrer le<br>rôler contrat<br>d'accès | idits<br>es sessi<br>d'encai:<br>0  | ons au Pl<br>ssement |
| r<br>F<br>Réglage<br>F<br>F | Enreg. ven<br>Place doit é<br>Réserv<br>Enregis<br>Place doit d<br>Dévaluer a<br>Dévaluer a<br>Ne pas ave         | être réserv<br>vation de si<br>strer numé<br>contenir un<br>nutomatique<br>nutomatique<br>ertir si artic<br>médiateme                | ée<br>ille doit êtri<br>ro du grou<br>siège rése<br>ement lors<br>ement lors<br>ement en c<br>le est déjà<br>nt à la ven           | re définit<br>pe au ni<br>ervé<br>de la ve<br>cas de pr<br>sur une<br>te | sessi <u>a</u> d<br>tive<br>veau de<br>ente<br>rolongati<br>autre ca | la réser              | an<br>vation de                     | salle<br>Créer auto<br>Ecran d'abo<br>Imprimer l<br>Imprimer l<br>Caisse               | Enregistr.     Accès pai     Traitemer     Abonnem     matiquement u     onnements en o la bande d'accès le ticket d'accès               | r emprei<br>nt de por<br>ent adm<br>n nº de ve<br>cas de ve<br>s<br>à l'impr | Entree/S<br>nte digit<br>tefeuille<br>inistratif<br>ante à la<br>imante d | (pas v<br>caisse | isible su | I<br>Ir la cPr                   | Traite<br>- Ne pi<br>- Cont<br>riorité ( | ement de cré<br>as montrer le<br>rôler contrat<br>d'accès | idits<br>es sessi<br>d'encai:<br>0  | ons au Pl<br>ssement |
| ⊢<br>Réglage                | Enreg. ven<br>Place doit é<br>Réserv<br>Enregie<br>Place doit o<br>pes<br>Dévaluer a<br>Ne pas ave<br>Activer imr | être réserv<br>vation de si<br>strer numé<br>contenir un<br>iutomatique<br>iutomatique<br>etrir si artice<br>médiateme<br>es abonner | ée<br>sille doit êtri<br>ro du grou<br>siège rése<br>ament lors<br>ament lors<br>ament en c<br>le est déjà<br>nt à la ven<br>nents | re définit<br>pe au ni<br>ervé<br>de la ve<br>cas de pr<br>sur une<br>te | sessi A c<br>tive<br>veau de<br>colongatio<br>autre ca<br>ssions     | la réser              | vation de                           | salle<br>Créer auto<br>Ecran d'abi<br>Imprimer l<br>Imprimer l<br>Zaisse<br>Proposer c | Enregistr.     Accès pai     Traitemer     Abonnem     matiquement u     onnements en o la bande d'accè le ticket d'accès arte existante | r emprei<br>nt de por<br>ent adm<br>n n° de e<br>cas de ve<br>s<br>à l'impr  | entree/s<br>nte digit<br>tefeuille<br>inistratif<br>carte<br>ente à la    | (pas v<br>caisse | isible su | I<br>I<br>Ir la cPr<br>ode 93 (i | Traite<br>Ne pi<br>Cont<br>riorité (     | ement de cré<br>as montrer le<br>rôler contrat<br>d'accès | idits<br>es sessi<br>d'encai:<br>0  | ons au Pi            |

Configurez un contrôle sur la période etc. n'est pas nécessaire. Il suffit de remplir une session.

| yalty R                                                                                             | èglements                                                                                                 | de comn                                                                   | nisions                                                                                                    | UITPAS                                                               | Abo.                                                                                             | requis                                                          | Sociétés                                                           | InterSolv   | e Secutix   | Enviso   | Code-b                                | arres exter                   | nes Cas   | ier                        |                   |         |                |             |
|----------------------------------------------------------------------------------------------------|----------------------------------------------------------------------------------------------------|---------------------------------------------------------------------------|----------------------------------------------------------------------------------------------------|----------------------------------------------------------------------|--------------------------------------------------------------------------------------------------|-----------------------------------------------------------------|--------------------------------------------------------------------|-------------|-------------|----------|---------------------------------------|-------------------------------|-----------|----------------------------|-------------------|---------|----------------|-------------|
| grédients                                                                                           | Achat                                                                                                    | Logging                                                                   | Codes                                                                                                    | -barres                                                              | Traduo                                                                                           | tions 🚺                                                         | Veb Kio                                                            | sque libre- | service A   | Annexes  | Remises                               | Extras                        | Catégorie | Validati                   | on à la ver       | nte (   | Comptabilité p | ar division |
| énéral Fi                                                                                           | nances                                                                                                    | Types                                                                     | Abonner                                                                                                    | nents C                                                              | aisse                                                                                            | Tickets                                                         | Période                                                            | actives     | Prix de ver | nte Cor  | nposants                              | Validité a                    | onnemer   | t Options                  | unités            | Com     | ptes divergent | s Divers    |
| /alidité                                                                                            |                                                                                                    |                                                                           |                                                                                                    |                                                                      |                                                                                                  |                                                                 |                                                                    |             |             |          |                                       |                               |           |                            |                   |         |                |             |
| Nomb                                                                                                | role nom<br>re de se                                                                                      | IDre ses                                                                  | sions                                                                                                    |                                                                      |                                                                                                  | Seccior                                                         | ne min                                                             | 0           |             | Se       | esione n                              | ar visite                     | 1         |                            | 1                 |         |                |             |
| Nomb                                                                                                | ie de se                                                                                                  | 3310113                                                                   | 1                                                                                                    |                                                                      |                                                                                                  | 0033101                                                         | 13 11111.                                                          | Ľ           |             |          | <u>3310113 p</u>                      | ar visice                     | _         |                            | 1                 |         |                |             |
| Contr                                                                                               | rôle sess                                                                                                 | ions pa                                                                   | r pério                                                                                                    | le                                                                   |                                                                                                  |                                                                 |                                                                    | Den La ci   | nander le   | nombre   | de sessi                              | ions lors                     | de l'enre | jistremen                  | tà                |         |                |             |
| <u># ses</u>                                                                                        | sions_                                                                                                    | 0                                                                         |                                                                                                    |                                                                      |                                                                                                  |                                                                 |                                                                    | Lié         | à un abor   | nnemen   | t compléi                             | nentaire                      |           |                            |                   |         |                |             |
| Périod                                                                                              | le                                                                                                    |                                                                           |                                                                                                    |                                                                      |                                                                                                  |                                                                 |                                                                    | Abo         | nnement     |          |                                       |                               |           |                            |                   |         |                |             |
|                                                                                                    |                                                                                                    |                                                                           |                                                                                                    |                                                                      |                                                                                                  |                                                                 |                                                                    |             |             |          |                                       |                               |           |                            |                   |         |                |             |
|                                                                                                    |                                                                                                    |                                                                           |                                                                                                    |                                                                      |                                                                                                  |                                                                 |                                                                    |             |             |          |                                       |                               |           |                            |                   |         |                |             |
| Contro                                                                                              | ble de la                                                                                                 | periode                                                                   |                                                                                                    |                                                                      |                                                                                                  |                                                                 |                                                                    |             |             |          |                                       |                               |           |                            |                   |         |                |             |
| E o I                                                                                               |                                                                                                    |                                                                           |                                                                                                    |                                                                      |                                                                                                  |                                                                 |                                                                    |             |             |          |                                       | E o I                         |           | 1. 6. 3.1                  |                   |         |                |             |
| Calcu                                                                                               | ler la dai                                                                                                | te lors o                                                                 | le la 1iè                                                                                                    | re visite                                                            |                                                                                                  | Tenii                                                           | r compte                                                           | e des heu   | res/minut   | tes      |                                       | Calc                          | ler date  | de fin à la                | a base de         | es jour | s de cours     |             |
| └ Calcu                                                                                             | ler la dai<br>nir date                                                                                    | te lors o<br>à la prei                                                    | le la 1iè<br>nière in                                                                                                | re visite<br>npressio                                                |                                                                                                  | □ Tenii<br>□ Date                                               | r compte<br>es fixes                                               | e des heu   | res/minut   | tes      |                                       | Calc                          | iler date | de fin à la                | a base de         | es jour | rs de cours    |             |
| Calcu<br>Défii<br>Jours                                                                             | ler la dai<br>nir date                                                                                    | te lors d<br>à la prei                                                    | le la 1iè<br>nière in<br>1                                                                                           | re visite<br>npressio                                                |                                                                                                  | ☐ Tenii<br>☐ Date<br>Date o                                     | r compte<br>es fixes<br><u>le début</u>                            | e des heu   | res/minut   | es       |                                       | ☐ Calc                        | iler date | de fin à la                | a base de         | es jour | s de cours     |             |
| Calcu                                                                                               | ler la dai<br>nir date<br>es                                                                              | te lors c<br>à la prei                                                    | le la 1iè<br>mière in<br>1<br>0                                                                                      | re visite                                                            |                                                                                                  | ☐ Tenii<br>☐ Date<br><u>Date c</u>                              | r compte<br>es fixes<br><u>le début</u><br><u>le fin</u>           | e des heu   | res/minut   | tes      |                                       | Calc                          | ir date   | de fin à la<br>e pas arror | a base de<br>Idir | es jour | s de cours     | 4           |
| Calcu<br>C Défii<br>Jours<br>Semain<br>Mois                                                         | ler la dai<br>nir date<br>es                                                                              | te lors c<br>à la prei                                                    | le la 1iè<br>mière in<br>1<br>0                                                                                      | re visite                                                            |                                                                                                  | Tenin<br>Date o<br>Date o<br>Calence                            | r compte<br>es fixes<br><u>le début</u><br><u>le fin</u><br>Irier  | e des heu   | res/minut   | tes      |                                       | Calc                          | iler date | de fin à la<br>e pas arror | a base de<br>Idir | es jour | s de cours     |             |
| Calcu<br>Défii<br>Jours<br>Semain<br>Mois                                                           | ler la dai<br>nir date<br>es                                                                              | te lors d<br>à la prei                                                    | le la 1iè<br>mière in<br>1<br>0                                                                                      | re visite                                                            |                                                                                                  | Tenii<br>Date<br>Date c<br>Date c<br>Calenc                     | r compte<br>es fixes<br><u>le début</u><br>l <u>e fin</u><br>Irier | e des heu   | res/minut   | ces      |                                       | ☐ Calc                        | iler date | de fin à la<br>e pas arror | a base de<br>Idir | es jour | s de cours     |             |
| Calcu<br>C Défin<br>Jours<br>Semain<br>Mois                                                         | ler la dai<br>nir date<br>es<br>Die de la                                                                 | te lors c<br>à la prei<br>durée m                                         | le la 1iè<br>mière in<br>1<br>0<br>0<br>0                                                                            | npressio                                                             | n                                                                                                | ☐ Tenin<br>☐ Date<br><u>Date c</u><br><u>Date c</u><br>Calenc   | r compte<br>es fixes<br><u>le début</u><br><u>le fin</u><br>Irier  | e des heu   | ntrôle du   | délai mi | III v<br>III v<br>nimal ent           | Calc                          | ir I      | de fin à la<br>e pas arror | a base de<br>Idir | es jour | s de cours     |             |
| Calcu<br>Défii<br>Jours<br>Semain<br>Mois                                                           | ler la dai<br>nir date<br>es<br><b>ble de la</b>                                                          | te lors d<br>à la prei<br>durée m                                         | le la 1iè<br>mière ir<br>1<br>0<br>0<br>0<br>0<br>0<br>0                                                             | npressio                                                             | n                                                                                                | Tenii<br>Date<br>Date c<br>Date c<br>Calence                    | r compte<br>es fixes<br><u>le début</u><br>l <u>e fin</u><br>Irier | e des heu   | ntrôle du   | délai mi | IIIIIIIIIIIIIIIIIIIIIIIIIIIIIIIIIIIII | Calc                          | ir I      | de fin à la<br>e pas arror | a base de         | es jour | s de cours     | ·<br>       |
| Calcu<br>Calcu<br>Jours<br>Semain<br>Mois<br>Contrô<br>Durée (                                      | ler la da<br>nir date<br>es<br>ble de la<br>(heures)                                                      | te lors o<br>à la prei<br>durée n                                         | le la 1iè<br>nière ir<br>1<br>0<br>0<br>0<br>0<br>0<br>0<br>0<br>0<br>0<br>0<br>0<br>0<br>0<br>0<br>0<br>0<br>0<br>0 | npressio<br>npressio<br>ne visite<br>0 : 0 0                         | n<br>                                                                                            | ☐ Tenii<br>☐ Date<br><u>Date c</u><br><u>Date c</u><br>Calenc   | r compte<br>es fixes<br><u>le début</u><br><u>le fin</u><br>frier  | e des heu   | ntrôle du   | délai mi | nimal ent                             | Calc<br>Arronc<br>re 2 visit  | ir I      | de fin à la<br>e pas arror | a base de<br>Idir | es jour | s de cours     |             |
| Calcu<br>Calcu<br>Jours<br>Semain<br>Mois<br>Contrô<br>Durée (                                      | ler la dai<br>nir date<br>es<br>jile de la<br>(heures)                                                    | te lors d<br>à la prei<br>durée m                                         | le la 1iè<br>mière ir<br>1<br>0<br>0<br>0<br>0<br>0<br>0<br>0<br>0<br>0<br>0<br>0<br>0<br>0<br>0<br>0<br>0<br>0<br>0 | npressio                                                             | n<br>                                                                                            | ☐ Tenii<br>☐ Date<br><u>Date c</u><br><u>Date c</u><br>Calenc   | r compte<br>es fixes<br><u>le début</u><br><u>le fin</u><br>Irier  | e des heu   | res/minut   | délai mi | nimal ent                             | Calc<br>Arronc<br>cre 2 visit | ir I      | de fin à la<br>e pas arror | a base de         | es jour | s de cours     |             |
| Calcu<br>Calcu<br>Jours<br>Semain<br>Mois<br>Contrô<br>Durée (<br>Calendrie                         | ler la dai<br>nir date<br>es<br>ile de la<br>(heures)<br>er d'exclu                                       | te lors d<br>à la prei<br>durée m<br>usion                                | le la 1iè<br>mière in<br>0<br>0<br>0<br>0<br>0<br>0<br>0<br>0<br>0<br>0<br>0<br>0<br>0<br>0<br>0<br>0<br>0<br>0<br>0 | npressio                                                             | n<br>                                                                                            | ☐ Tenii<br>☐ Date c<br><u>Date c</u><br><u>Date c</u><br>Calenc | r compte<br>es fixes<br><u>le début</u><br><u>le fin</u><br>Irier  | e des heu   | res/minut   | délai mi | nimal ent                             | Calc<br>Arronc<br>rre 2 visit | ir I      | de fin à la                | a base de         | es jour | s de cours     |             |
| Calcu<br>Contrô<br>Semain<br>Mois<br>Contrô<br>Durée (<br>Calendrie                                 | ler la dai<br>nir date<br>es<br>ble de la<br>(heures)<br>er d'exclu                                       | te lors d<br>à la prei<br>durée m<br>usion                                | le la 1iè<br>nière in<br>1<br>0<br>0<br>0<br>0<br>0<br>0<br>0<br>0<br>0<br>0<br>0<br>0<br>0<br>0<br>0<br>0<br>0<br>0 | ne visite                                                            | n<br>e<br>]                                                                                      | ☐ Tenii<br>☐ Date<br><u>Date c</u><br><u>Date c</u><br>Calenc   | r compte<br>es fixes<br><u>le début</u><br>l <u>e fin</u><br>lrier | e des heu   | res/minut   | délai mi | nimal ent                             | Calc<br>Arronc                | ir I      | de fin à la                | a base de         | es jour | s de cours     |             |
| Calcu<br>Calcu<br>Jours<br>Semain<br>Mois<br>Contrô<br>Durée (<br>Calendrie                         | ler la da<br>nir date<br>es<br>ile de la<br>(heures)<br>er d'exclu<br>nement                              | te lors d<br>à la prei<br>durée m<br>usion<br>doit être                   | le la 1iè<br>mière in<br>0<br>0<br>0<br>0<br>0<br>0<br>0<br>0<br>0<br>0<br>0<br>0<br>0<br>0<br>0<br>0<br>0<br>0<br>0 | re visite<br>npressio<br>ine visite<br>0 : 0 0<br>Contrô<br>avant l' | n<br>2<br>2<br>1<br>1<br>1<br>1<br>1<br>1<br>1<br>1<br>1<br>1<br>1<br>1<br>1<br>1<br>1<br>1<br>1 | jours fé                                                        | r compte<br>es fixes<br><u>le début</u><br><u>le fin</u><br>frier  | e des heu   | ntrôle du   | délai mi | nimal ent                             | Calc<br>Arronc                | ir I      | de fin à la                | a base de         | es jour | s de cours     |             |
| Calcu<br>Calcu<br>Jours<br>Semain<br>Mois<br>Contrô<br>Durée (<br>Calendrie<br>L'abon<br>Périodes ( | ler la dai<br>nir date<br>es<br>(heures)<br>er d'exclu<br>nement<br>d'activatio                           | te lors d<br>à la prei<br>durée m<br>usion<br>doit êtro<br>on fixes –     | le la 1iè<br>mière in<br>0<br>0<br>0<br>0<br>0<br>0<br>0<br>0<br>0<br>0<br>0<br>0<br>0<br>0<br>0<br>0<br>0<br>0<br>0 | ne visite<br>npressio<br>ne visite<br>0 : 0 0<br>Contrô              | n<br>e<br>le des<br>utilisat                                                                     | Tenin<br>Date of<br>Date of<br>Calence                          | r compta<br>es fixes<br><u>le début</u><br><u>de fin</u><br>drier  | e des heu   | ntrôle du   | délai mi | nimal ent                             | Calc<br>Arronc                | ir I      | e pas arror                | idir              | es jour | rs de cours    |             |
| Calcu<br>Calcu<br>Semain<br>Mois<br>Contrê<br>Durée (<br>Calendrie<br>Périodes (<br>Nombr           | ler la dai<br>nir date<br>es<br>ble de la<br>(heures)<br>er d'exclu<br>nement<br>d'activatio<br>e d'accès | te lors d<br>à la prei<br>durée m<br>usion<br>doit êtr<br>on fixes –<br>s | le la 1iè<br>mière in<br>0<br>0<br>0<br>0<br>0<br>0<br>0<br>0<br>0<br>0<br>0<br>0<br>0<br>0<br>0<br>0<br>0<br>0<br>0 | ne visite<br>o : o o<br>contrô<br>avant l'                           | n<br>e<br>le des<br>utilisat                                                                     | Tenii<br>Date c<br>Date c<br>Calenc                             | r compta<br>es fixes<br><u>le début</u><br><u>le fin</u><br>lrier  | e des heu   | ntrôle du   | délai mi | nimal ent                             | Calc                          | ir I      | e pas arror                | idir<br>iodes d'a | es jour | rs de cours    |             |

Sous l'onglet 'Web' il faut lier le billet électronique que le client recevra lors de l'achat.

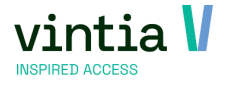

Sous l'onglet 'Tickets' il faut activer 'Imprimer ticket d'entrée' s'il faut effectivement imprimer le billet sur

#### papier.

| Ingrédents Achat Logging Codes-barres Traductions Web Klosque libre-service Annexes Remises Edras Catégories Validation à la vente Comptabilité par division<br>Général Finances Types Abonnements Caises TCKetts Périodes actives Prix de vente Composants Validaté abonnement Options Unités Comptes divergents Diver<br>TCKetts de caisse<br>TCKetts de caisse<br>TCKetts<br>Imprimante 4 0<br>Nombre sur imprimante 5 0<br>TCKett d'entrée<br>TCKett d'entrée                                                                                                    | oyalty F   | Règlements              | de comm   | nisions | UITPAS   | Abo.          | requis          | Sociétés              | InterSol          | ve Se   | ecutix   | Enviso | Code-b  | arres exte | rnes    | Casier   |            |              |           |                |          |
|----------------------------------------------------------------------------------------------------|------------|-------------------------|-----------|---------|----------|---------------|-----------------|-----------------------|-------------------|---------|----------|--------|---------|------------|---------|----------|------------|--------------|-----------|----------------|----------|
| énéral Finances Types Abonnements Caisse Trickets Prix de vente Composants Validité abonnement Options Unités Comptes divergents Diver                                                                                                    | ngrédients | Achat                   | Logging   | Code    | s-barres | Traduo        | tions N         | Web Ki                | osque libre       | -servic | e Anr    | nexes  | Remises | Extras     | Caté    | gories   | Validation | n à la vente | Compt     | tabilité par ( | division |
| Tickets de caisse   Imprimantes Cuisine   Imprimantes Cuisine   Imprimantes 1   Nombre sur imprimante 1   Nombre sur imprimante 2   Nombre sur imprimante 3   Nombre sur imprimante 4   Nombre sur imprimante 5   Imprimantes 5   Imprimante 5   Imprimante 6   Imprimante 7   Nombre sur imprimante 7   Nombre sur imprimante 8   Imprimante 9   Imprimante 9 | énéral F   | Finances                | Types     | Abonnei | ments (  | aisse         | Tickets         | Période               | s actives         | Prix d  | le vente | Com    | posants | Validité   | abonne  | ement    | Options    | Unités       | Comptes d | livergents     | Divers   |
| Tickets       Imprimantes Cuisine       Imprimantes Bar         Nombre sur imprimante 1       0       Nombre sur imprimante 1       0         Nombre sur imprimante 2       0       Nombre sur imprimante 2       0         Nombre sur imprimante 3       0       Nombre sur imprimante 3       0         Nombre sur imprimante 4       0       Nombre sur imprimante 4       0         Nombre sur imprimante 5       0       Nombre sur imprimante 5       0         Ticket d'entrée       Lay-out ticket       Imprimer ticket d'accès lors du renouvellement                                                                                                    | Tickets de | e caisse<br>re de ticke | ets de ca | iisse   |          | <b>v</b><br>1 | Ticket<br>Group | centralis<br>er des a | sé<br>irticles id | entiqu  | es       |        |         |            |         |          |            |              |           |                |          |
| Imprimantes Cuisine       Imprimantes Bar         Nombre sur imprimante 1       0         Nombre sur imprimante 2       0         Nombre sur imprimante 3       0         Nombre sur imprimante 3       0         Nombre sur imprimante 4       0         Nombre sur imprimante 5       0         Nombre sur imprimante 5       0         Nombre sur imprimante 5       0         Nombre sur imprimante 5       0         Imprimer ticket d'entrée       Lay-out ticket         Imprimer ticket d'entrée       Imprimer ticket d'accès lors du renouvellement                                                                                                    | lickets    |                         |           |         |          |               |                 |                       |                   |         |          |        |         |            |         |          |            |              |           |                |          |
| Nombre sur imprimante 1       0         Nombre sur imprimante 2       0         Nombre sur imprimante 2       0         Nombre sur imprimante 3       0         Nombre sur imprimante 4       0         Nombre sur imprimante 5       0         Nombre sur imprimante 5       0         Nombre sur imprimante 5       0         Nombre sur imprimante 5       0         Nombre sur imprimante 5       0         Tocket d'entrée       Lay-out ticket         Imprimer ticket d'entrée       Imprimer ticket d'accès lors du renouvellement                                                                                                    | Imprim     | nantes Cuis             | ine       |         |          |               |                 |                       |                   |         |          |        |         | Impriman   | ites Ba | r        |            |              |           |                |          |
| Nombre sur imprimante 2       0         Nombre sur imprimante 3       0         Nombre sur imprimante 4       0         Nombre sur imprimante 5       0         Nombre sur imprimante 5       0         Nombre sur imprimante 5       0         Nombre sur imprimante 5       0         Nombre sur imprimante 5       0         Nombre sur imprimante 5       0         Ticket d'entrée       Lay-out ticket         Imprimer ticket d'entrée       Imprimer ticket d'accès lors du renouvellement                                                                                                    | Nombr      | re sur imp              | rimante : | 1       |          | 0             |                 |                       |                   |         |          |        |         | Nombre     | sur im  | primant  | e 1        |              | 0         |                |          |
| Nombre sur imprimante 3       0         Nombre sur imprimante 4       0         Nombre sur imprimante 5       0         Nombre sur imprimante 5       0         Nombre sur imprimante 5       0         Tcket d'entrée       Lay-out ticket d'entrée         Imprimer ticket d'entrée       Imprimer ticket d'accès lors du renouvellement                                                                                                    | Nombr      | re sur imp              | rimante : | 2       |          | 0             |                 |                       |                   |         |          |        |         | Nombre     | sur im  | primant  | e 2        |              | 0         |                |          |
| Nombre sur imprimante 4       0         Nombre sur imprimante 4       0         Nombre sur imprimante 5       0         Nombre sur imprimante 5       0         Ticket d'entrée       Lay-out ticket         Imprimer ticket d'entrée       Imprimer ticket d'accès lors du renouvellement                                                                                                    | Nombr      | re sur imp              | rimante ( | 3       |          | 0             |                 |                       |                   |         |          |        |         | Nombre     | sur im  | primant  | e 3        |              | 0         |                |          |
| Nombre sur imprimante 5       0         Nombre sur imprimante 5       0         Ticket d'entrée       Lay-out ticket         Imprimer ticket d'entrée       Imprimer ticket d'accès lors du renouvellement                                                                                                    | Nombr      | re sur imp              | rimante 4 | 4       |          | 0             |                 |                       |                   |         |          |        |         | Nombre     | sur im  | primant  | e 4        |              | 0         |                |          |
| Ticket d'entrée     Lay-out ticket       Imprimer ticket d'entrée     Imprimer ticket d'accès lors du renouvellement                                                                                                    | Nombr      | re sur imp              | rimante ! | 5       |          | 0             |                 |                       |                   |         |          |        |         | Nombre     | sur im  | primant  | e 5        |              | 0         |                |          |
| Imprimer ticket d'entrée     Lay-out ticket       Ticket d'entrée centralisé     Imprimer ticket d'accès lors du renouvellement                                                                                                    | Ticket d'e | entrée                  |           |         |          |               |                 |                       |                   |         |          |        |         |            |         |          |            |              |           |                |          |
| Ticket d'entrée centralisé                                                                                                    | 🔽 Imp      | primer tio              | ket d'er  | ntrée   |          |               |                 |                       |                   |         |          |        |         | Lay-out    | ticket  |          |            |              | Z         | $\sim$         |          |
|                                                                                                    | Tic        | :ket d'ent              | rée cent  | ralisé  |          |               |                 |                       |                   |         |          |        |         | Imprir     | mer ti  | cket d'a | iccès lor  | s du reno    | ouvelleme | nt             |          |

https://help.recreatex.be/index.html?basbe\_ticket\_sjablonen.htm

#### 1.4.2 Lier des articles à l'exposition

Retournez maintenant à l'exposition.

Allez à l'onglet 'Prix.

Si vous avez indiqué au niveau de l'exposition qu'il faut utiliser des articles, vous pouvez lier les articles nécessaires ici qu'on peut ensuite vendre. Le prix de vente de ces articles sera repris de l'article même.

| and. | Modifier | exposition - Ar | ts conten | nporaines            |                   |               |       |                     |     |           |         |        |             |              |          |             | >                   |
|------|----------|-----------------|-----------|----------------------|-------------------|---------------|-------|---------------------|-----|-----------|---------|--------|-------------|--------------|----------|-------------|---------------------|
|      | Général  | Périodes        | Prix      | Compétences désir    | ées Logging       | Articles      | Exp   | ositions liées      |     | Traduc    | tions   | Sous   | -catégories | Groupes-cib  | les      | Divers      | Compteurs           |
| L.   | Info C   | aisse Loyalty   | Web       | Divisions autorisées | Kiosque libre-ser | vice Sociétés | Ró    | réconvation         | Lim | itation d | achat   | Abonne | ments Env   | rico Récorva | tions de | salles Lo   | calisation de vente |
|      | Code     | Groupe d'artic  | les Des   | cription             | Descr. ticket     | Problème      | e TVA | TVA incl.           | Cor | mpte      | Mode de | calcul | Prix actuel | Type calcul  | Frais    | réservation | Quantity de vente   |
|      | 01-54    | 01-DAGTICKE     | TS Tick   | et 55+               | Ticket 55+        | 21            |       | <ul><li>✓</li></ul> |     |           | X AANTA | L      | 5,20        | Prix x Nom   | 0,00     |             | 0                   |
|      | 01-00    | 01-DAGTICKE     | TS Tick   | et -3 jaar           | Ticket -3 jaar    | 21            |       | <b>V</b>            |     |           | X AANTA | L      | 256,00      | Prix x Nom   | 0,00     |             | 0                   |
| 1 E  | 01-03    | 01-DAGTICKE     | TS Tick   | et Volwassene        | Ticket Volwassene | 21            |       | <b>V</b>            |     |           | X AANTA | L      | 4,00        | Prix x Nom   | 0,00     |             | 0                   |

En cliquant sur le bouton droit de la souris ou en appuyant F2, vous pouvez ajouter une nouvelle ligne et lier l'article d'accès souhaité.

REMARQUE : si vous ne voyez pas l'article souhaité dans l'aperçu, il ne s'agit PAS d'un article d'abonnement et il faut activer cette fonction sur la fiche de l'article.

ATTENTION : ne confondez pas avec l'onglet 'Articles', où vous pouvez lier des articles qui sont vendus ensemble avec la visite (automatiquement ou manuellement). Il s'agit en ce cas par exemple d'un bon pour une boisson gratuite, d'un guide audio, de jumelles.

Si vous liez un article sous l'onglet Prix, il est important de cocher la case 'Visualiser sur le site Web' :

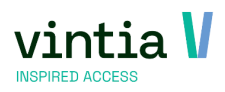

| Général     | Remises de ven | te anticipée Info           | o supplémentaire  |                              |      |  |
|-------------|----------------|-----------------------------|-------------------|------------------------------|------|--|
| Détails     |                |                             |                   |                              |      |  |
| Expositio   | n              | 2021-2022                   | Arts contemporai  | nes                          |      |  |
| Article     |                | 01-54                       | Ticket 55+        |                              |      |  |
| Frais de re | éservation     | 0                           |                   | Quantité de vente min        | 0    |  |
|             |                |                             |                   | Quantité de vente max        | 0    |  |
|             |                | A planifier                 |                   |                              |      |  |
|             |                | Visualiser                  | sur le site Web   |                              |      |  |
|             |                | Montrer s                   | ur le site Web so | ous les coupons              |      |  |
|             |                | C Obligatoir                | e d'acheter au m  | oins la quantité minimale (\ | Web) |  |
|             |                | <ul> <li>Demande</li> </ul> | r noms            |                              |      |  |
|             |                |                             |                   |                              |      |  |

Si on a besoin d'un guide, il faut cocher la case 'A planifier' sous l'onglet Général ainsi que lier l'article. Sinon, la tâche du guide ne sera pas créée automatiquement.

Sous l'onglet 'Info supplémentaire' il est possible d'ajouter des infos par langue, ce qui est alors affiché sur le Webshop comme suit :

| Adult 🛈 | € 10,00 | 1 | \$ |
|---------|---------|---|----|
| Addit   | 0 10,00 | 1 | ~  |

Lorsque le client clique sur le i de la boutique en ligne, il obtient des informations supplémentaires dans un écran: pop-up

| Aperçu des prix pour groupe de prix Adult |                | ×       |
|-------------------------------------------|----------------|---------|
| Nombre minimal                            | Mode de calcul | Prix    |
| 1                                         | Prix x Nombre  | € 10,00 |
| 3                                         | Prix x Nombre  | € 8,00  |
| Info supplémentaire                       |                | A       |

#### 1.5 onglet périodes

Sous l'onglet périodes vous pouvez créer les périodes de l'exposition. Ceci est l'étape finale avant que vous puissiez commencer la vente.

Avec les boutons en bas à gauche, vous pouvez créer, supprimer ou bloquer des périodes en série. 

| Créer périodes | Supprimer périodes | Bloquer périodes | Copier |
|----------------|--------------------|------------------|--------|
|----------------|--------------------|------------------|--------|

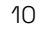

•

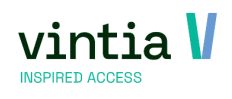

#### 1.5.1 Créer des périodes

Si vous cliquez sur le bouton Créer périodes en bas, une fenêtre s'ouvrira. Dans cette fenêtre beaucoup de champs sont déjà remplis si vous avez bien suivi les étapes précédentes. Si ce n'est pas le cas, il faut d'abord remplir les étapes précédentes (onglet Général + onglet Divers + onglet Web).

Dans cet aperçu vous pouvez choisir par jour/semaine quelles heures il faut créer, comme dans l'exemple ci-dessous où un créneau horaire sera créé pour chaque jour de la semaine, entre 18-01-2022 et 16-08-2022 de 10h à 11h.

| Détails                   |                       |                              |             |             |      |        |       |
|---------------------------|-----------------------|------------------------------|-------------|-------------|------|--------|-------|
| Date de                   | début                 | dinsdag 18 jan               | uari 2022   |             |      |        |       |
| • Finit                   | le                    | dinsdag 16 aug               | justus 2022 |             |      |        |       |
| <ul> <li>Finit</li> </ul> | après                 | 0                            | fois        |             |      |        |       |
| Jours                     |                       |                              |             |             |      |        |       |
| C Mod                     | èle périod.           |                              |             |             |      |        |       |
| O Jour                    | <u>s</u>              | Lundi                        |             | ~           | Vend | Iredi  |       |
|                           |                       | <ul> <li>Mardi</li> </ul>    |             | ~           | Sam  | edi    |       |
|                           |                       | <ul> <li>Mercredi</li> </ul> |             | ~           | Dima | inche  |       |
|                           |                       | 🗸 Jeudi                      |             |             |      |        |       |
| De                        |                       | 10:00                        | à           | 11:00       |      |        |       |
| Maximu                    | m                     | 200                          |             |             |      |        |       |
| Maximu                    | m site Web            | 200                          |             |             |      |        |       |
| Dern. d                   | ate d'inscription     | 0                            | jours       |             | 1    | heures | avant |
| Dern. d                   | ate d'inscription Web | 1                            | Jours       |             | 0    | heures | avant |
|                           |                       | Lier à une                   | réservati   | ion de sall | e    |        |       |
|                           |                       | Créer serv                   | ices par p  | période     |      |        |       |
| Remarq                    | ue                    |                              |             |             |      |        | 0     |

#### 1.5.2 Supprimer des périodes

Si vous cliquez sur le bouton Supprimer périodes, une fenêtre s'ouvrira avec toutes les périodes qui ont été créées pour l'exposition. Ici, vous pouvez sélectionner vous-même quelles périodes il faut supprimer. Si des visites sont déjà enregistrées pour une période, il n'est plus possible de supprimer cette période.

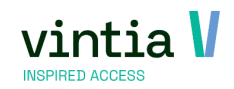

| énéral | Pér        | iodes   | Prix  | Compétences d      | lésirées     | Logging           | Articles  | Exposition   | s liées                 | Traductions      | Sous-ca   | tégories    | Groupes- | cibles    | Divers        | Co       | mpteurs    |
|--------|------------|---------|-------|--------------------|--------------|-------------------|-----------|--------------|-------------------------|------------------|-----------|-------------|----------|-----------|---------------|----------|------------|
| fo     | Caisse     | Loyalty | Web   | Divisions autorisé | es Kiosq     | que libre-service | e Société | s Ré-réserva | tion Li                 | mitation d'achat | Abonnem   | ents Enviso | Réser    | vations o | de salles L   | ocalisat | ion de ver |
| Toute  | s périodes |         |       |                    |              | Périodes f        | utures    |              |                         |                  |           |             |          |           |               |          |            |
| Date   | Heure      | Date    | 1 🗖 5 | Supprimer pério    | des d'expo   | osition           |           |              |                         |                  |           |             |          |           | -             | - × 7    | stru       |
| li     | 10:00      | di 16/  |       | Sélection          |              |                   |           |              |                         |                  |           |             |          |           |               |          |            |
| na     | 10:00      | ma 15   | 1 (9) | Périod             | e            | 1                 |           |              |                         |                  |           |             |          |           |               |          |            |
| o      | 10:00      | zo 14/  | 1     | - Tenod            | ~            |                   |           |              | . w                     |                  |           |             | - W      |           |               |          |            |
|        | 10:00      | za 13/  | 1     | Jours              |              | ~                 | Lundi     |              | <ul> <li>Ver</li> </ul> | ndredi           |           |             |          |           |               |          |            |
| ••••   | 10:00      | vr 12/  | 1     |                    |              | ~                 | Mardi     |              | <ul> <li>Sar</li> </ul> | nedi             |           |             |          |           |               |          |            |
| )      | 10:00      | do 11/  | 1     |                    |              | <b>~</b>          | Mercredi  |              | Din                     | nanche           |           |             |          |           |               |          |            |
| 0      | 10:00      | wo 10   | 1     |                    |              |                   | Jeudi     |              |                         |                  |           |             |          |           |               |          |            |
|        | 10:00      | di 9/0  | 1     | De                 |              | 0.0               | · 0.0 A   | 23.59        |                         |                  |           | Recher      | her      |           |               |          |            |
| a      | 10:00      | ma 8/   | 1     | DC                 |              |                   | .00       | 20.05        |                         |                  |           | Recifere    |          |           |               |          |            |
| )      | 10:00      | zo 7/0  | 1     | Périodes           | d'exposition | n                 |           |              |                         |                  |           |             |          |           |               | _        |            |
|        | 10:00      | za 6/0  | 1     |                    | ate          | Heure de          | Heure d   | Visiteurs m  | Unique                  | Dern, date d'in  | scripti   | Date de fin | Bloqué   | Max.      | visiteurs W 🔺 | 1        |            |
|        | 10:00      | vr 5/0  | 1     | ▶ ▼ 16             | 5/08/2022    | 10:00             | 11:00     | 200          |                         | 15/08/2022 10    | 0:00:00   | 16/08/2022  |          | 200       | Tolecard T    | 1        |            |
| )      | 10:00      | do 4/0  | 1     | V 15               | 5/08/2022    | 10:00             | 11:00     | 200          |                         | 14/08/2022 10    | 0:00:00   | 15/08/2022  |          | 200       |               | 1        |            |
| D      | 10:00      | wo 3/   | 1     | ▼ 14               | 1/08/2022    | 10:00             | 11:00     | 200          |                         | 13/08/2022 10    | 0.00.00   | 14/08/2022  |          | 200       |               |          |            |
|        | 10:00      | di 2/0  | 1     | ▼ 13               | 3/08/2022    | 10:00             | 11:00     | 200          |                         | 12/08/2022 10    | 0.00.00   | 13/08/2022  |          | 200       |               |          |            |
| a      | 10:00      | ma 1/   | 1     | ▼ 12               | 2/08/2022    | 10:00             | 11:00     | 200          |                         | 11/08/2022 10    | 0.00.00   | 12/08/2022  |          | 200       |               |          |            |
| )      | 10:00      | zo 31/  | 1     | V 11               | /08/2022     | 10:00             | 11:00     | 200          |                         | 10/08/2022 10    | 0.00.00   | 11/08/2022  |          | 200       |               |          |            |
| ۱      | 10:00      | za 30/  | 1     | V 10               | 1/08/2022    | 10:00             | 11:00     | 200          |                         | 9/08/2022 10     | .00.00    | 10/08/2022  |          | 200       |               |          |            |
|        | 10:00      | vr 29/  | 1     | V 9/               | 08/2022      | 10:00             | 11:00     | 200          |                         | 8/08/2022 10     | .00.00    | 9/08/2022   |          | 200       |               |          |            |
| )      | 10:00      | do 28/  | 1     | S 8/               | 08/2022      | 10:00             | 11:00     | 200          |                         | 7/08/2022 10:    | .00.00    | 8/08/2022   |          | 200       |               |          |            |
| D      | 10:00      | wo 27   | 1     | 2 7/               | 08/2022      | 10:00             | 11:00     | 200          |                         | 6/08/2022 10:    | .00.00    | 7/08/2022   |          | 200       |               |          |            |
|        | 10:00      | di 26/  | 1     | I 61               | 08/2022      | 10:00             | 11:00     | 200          |                         | 5/08/2022 10     | .00.00    | 6/08/2022   |          | 200       |               |          |            |
| a      | 10:00      | ma 25   | 1     |                    | 08/2022      | 10:00             | 11:00     | 200          |                         | 4/08/2022 10     | :00:00    | 5/08/2022   |          | 200       |               |          |            |
|        | 10:00      | zo 24/  | 1     | V 4/               | 08/2022      | 10:00             | 11:00     | 200          |                         | 3/08/2022 10     | .00.00    | 4/08/2022   |          | 200       |               |          |            |
| ۰      | 10:00      | za 23/  | 1     | V 3/               | 08/2022      | 10:00             | 11:00     | 200          |                         | 2/08/2022 10     | :00:00    | 3/08/2022   |          | 200       |               |          |            |
|        | 10:00      | vr 22/  | 1     | 2/                 | 08/2022      | 10:00             | 11:00     | 200          |                         | 1/08/2022 10     | .00.00    | 2/08/2022   |          | 200       | -             | 111      |            |
| D      | 10:00      | do 21/  | 1     | •                  | COLLORE      | 20100             |           | 200          |                         | 1001202210       |           |             |          | 200       |               | 111      |            |
| 0      | 10:00      | wo 20   | 1     |                    |              |                   |           |              |                         |                  |           |             |          |           |               | -        |            |
|        | 10:00      | di 19/  | 1     |                    |              |                   |           |              |                         |                  |           | 1           |          | _         |               | = .      |            |
| a      | 10:00      | ma 18   | 1     |                    |              |                   |           |              |                         |                  |           |             | Supprir  | ner       | Fermer        |          |            |
| )      | 10:00      | zo 17/  | 1     |                    |              |                   |           |              |                         |                  | -, - ,    | ········    |          |           |               | +11      |            |
| i      | 10:00      | za 16/  | 11:00 | 200 0              | 200          | 200               | 0         | 200          | 1                       | 16/07/2022 1     | 5/07/202. |             |          |           |               |          |            |
|        |            |         |       |                    |              |                   |           |              |                         |                  |           |             |          |           |               |          |            |

Faites aussi attention aux détails et n'appuyez pas sur le mauvais bouton Supprimer (voir image ci-dessus). Si aucune visite n'a encore été enregistrée pour l'exposition, il est en effet parfaitement possible de supprimer votre exposition au lieu des périodes.

#### 1.5.3 Bloquer des périodes

En cliquant sur le bouton Bloquer périodes, vous pouvez bloquer des périodes de l'exposition en série. Ces périodes sont alors marquées comme complètes sur le Webshop.

Remarque : vous pouvez aussi créer, supprimer ou bloquer des périodes manuellement en créant une nouvelle période ou en ouvrant les détails d'une période existante.

## 1.6 compteurs

Si vous utilisez des compteurs, vous avez une restriction supplémentaire sur le nombre de personnes qui peuvent s'enregistrer dans une période. Un compteur fonctionne de façon générale pour plusieurs expositions. L'utilisation de compteurs peut s'imposer pour différentes raisons : en fonction de la surpopulation du bâtiment (par exemple, certaines exigences en matière de sécurité d'incendie) endéans une certaine période, pour offrir aux visiteurs une offre étendue malgré un nombre limité de guides etc. N'oubliez pas de cocher l'option 'Bloquant', sinon le compteur ne fonctionnera pas :

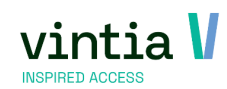

| ash. | Modifier exposi      | tion - | Arts conter      | nporain | es      |     |       |             |           |           |       |
|------|----------------------|--------|------------------|---------|---------|-----|-------|-------------|-----------|-----------|-------|
|      | Général              | Pério  | odes             | Prix    |         | Co  | mpéte | nces désiré | es        | Logging   |       |
|      | Sous-catégories      |        | Groupes          | cibles  |         | 0   | ivers |             | Compteur  | s         | Info  |
|      | Divisions autorisées | s ł    | Ciosque libre-se | ervice  | Société | s   | Ré-r  | éservation  | Limitatio | n d'achat | Abonn |
|      | Code                 |        | Description      |         |         | Dat | e d   | Date        | Туре со   | Bloqu     |       |
|      | BLOK 1 (PER)         | SO     | Tellerblok 1 (   | 08u-10u | )       |     |       |             | 0         |           |       |
|      | BLOK 2 (PER          | SO     | Tellerblok 2 (   | 10u-12u | )       |     |       |             | 0         |           |       |
|      | BLOK 3 (PER          | SO     | Tellerblok 3 (   | 12u-14u | )       |     |       |             | 0         |           |       |
|      | BLOK 4 (PER          | SO     | Tellerblok 4 (   | 14u-16u | )       |     |       |             | 0         |           |       |
|      | BLOK 5 (PER          | SO     | Tellerblok 5 (   | 16u-18u | )       |     |       |             | 0         |           |       |

Plus d'infos sur la configuration des compteurs : <u>https://help.recreatex.be/index.html?tellers.htm</u>

## 1.7 onglet abonnements

Sous cet onglet vous pouvez définir que seulement les personnes ayant un abonnement spécifique peuvent faire une réservation pour une certaine période. Il est nécessaire de lier l'abonnement sous cet onglet.

| wit. | Modifier expos             | ition - A | rts conter  | nporair | ies      |      |                     |               |                  |         |                 |           |               |               |           | >                  |
|------|----------------------------|-----------|-------------|---------|----------|------|---------------------|---------------|------------------|---------|-----------------|-----------|---------------|---------------|-----------|--------------------|
|      | Général                    | Période   | s           | Prix    |          | Co   | mpétences désirée   | 2S            | Logging Articles |         | Expositions lie |           | s liées       | Tra           | aductions |                    |
|      | Sous-catégories            |           | Groupes     | cibles  |          | 0    | Divers              | Compteur      | 5                | Info    |                 | Caisse    |               | Loyalty       |           | Web                |
|      | Divisions autorisée        | es Kios   | que libre-s | ervice  | Société  | s    | Ré-réservation      | Limitatio     | n d'achat        | Abonn   | ements          | Enviso    | Réservati     | ons de salles | Loc       | alisation de vente |
|      | <sup>O</sup> Tous abonneme | ents      |             | œ       | Abonnen  | nent | ts sélectionnés     |               |                  |         |                 |           |               |               |           |                    |
|      | Code De                    | scription |             | Bil     | ets max. | -    | Temps du contrô     | le de validat | ion Pério        | des max | . à réserve     | er   Dédu | ire session à | la vis        |           |                    |
| Þ    | 03-02 Jaa                  | rabonnerr | nent        | 0       |          | 1    | A la date de la rés | ervation      | 0                |         |                 |           |               |               |           |                    |
|      |                            |           |             |         |          |      |                     |               |                  |         |                 |           |               |               |           |                    |

Le client devra se connecter sur le Webshop ce qui permettra au système de contrôler si le client possède cet abonnement valable et actif. Si oui, le client pourra acheter des billets pour cette exposition. REMARQUE : il faut que l'abonnement du client soit valable et actif au moment de la réservation ! Mode d'emploi en ligne <u>https://help.recreatex.be/index.html?helpm\_exposities.htm</u>

## 1.8 prÉvoir des places / de la disponibilitÉ supplÉmentaire

S'il fera beau par exemple, il est possible d'ajouter rapidement de la capacité aux périodes. Vous pouvez le faire en ouvrant la période manuellement et en augmentant les nombres.

| Sénéral             | Visiteurs inscrits   | Services | Logging      | Contingent    | Traductions     |      |
|---------------------|----------------------|----------|--------------|---------------|-----------------|------|
| Détails<br>Exposit  | tion                 | 20       | 21-2022 Ar   | ts contempor  | aines           |      |
| -Pério<br><u>Du</u> | de                   | dinse    | dag 16 augus | tus 2022      | <b>□</b> ▼ 10:0 | 0    |
| Au                  |                      | dins     | dag 16 augus | tus 2022      |                 | 0    |
| Maxin               | num                  | 200      |              |               | Com             | plet |
| Rései               | rvation              | 200      | ·            |               |                 |      |
| Dern.               | . date d'inscription | n din    | sdag 16 augi | ustus 2022    | 09:00           | )    |
| Dern.               | . date d'inscription | n ma     | andag 15 au  | gustus 2022   | ■ 10:00         | 0    |
| Catéo               | gorisation           |          |              |               |                 | _    |
|                     |                      |          | Lier à une i | réservation d | le salle        |      |
|                     |                      |          | Créer servi  | ces par pério | de              |      |
| Doma                | raue                 |          |              |               |                 |      |

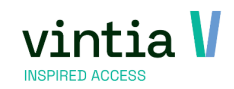

Il est cependant aussi possible de le faire en série sous Expositions – Traitement – Déplacer disponibilité. Vous pouvez par exemple créer une exposition supplémentaire qui n'est pas affichée en ligne, comme 'Eté – piscine extérieure'. Vous configurez ainsi une source de laquelle vous pouvez prendre de la capacité et la déplacer vers une autre exposition.

Recherchez d'abord la période correcte, faites-le à l'aide de la source et sélectionnez la destination, la période, les jours et éventuellement les heures. Cliquez sur Rechercher. Les périodes correctes apparaîtront dans la section en bas.

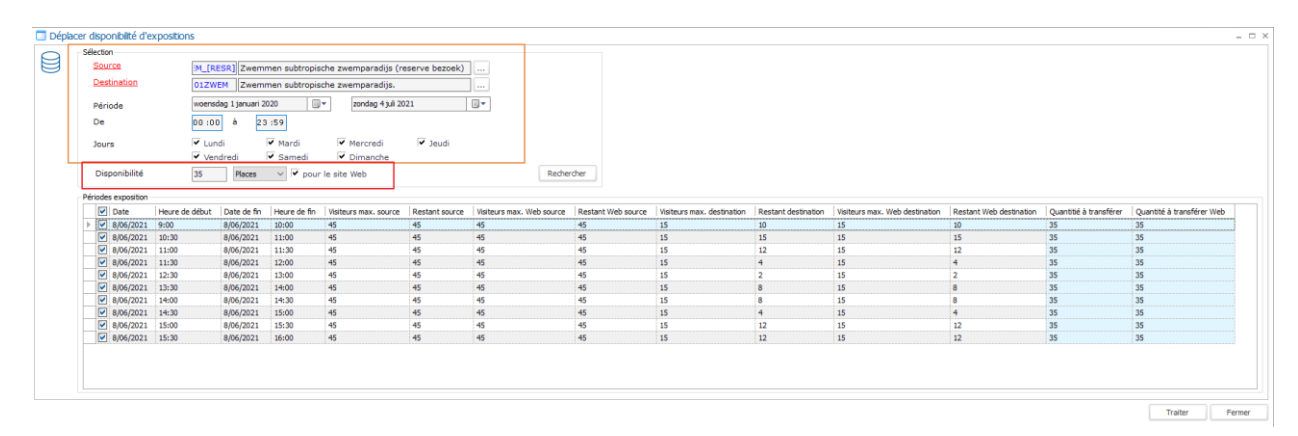

Dans le cadre rouge vous pouvez remplir la disponibilité, combien de places vous voulez déplacer vers l'autre exposition. Faites bien attention : si vous cochez la case 'Pour le site Web', la disponibilité sera aussi augmentée sur le Webshop.

Une fois que vous avez tout rempli, cliquez sur Traiter et la capacité de l'exposition de source sera déplacée vers l'autre exposition.

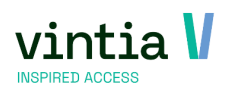

# 2 Fonctionnement pratique des expositions

## 2.1 crÉer une visite dans le back-office

Allez à Expositions - Visites - cliquez sur le bouton droit de la souris dans l'aperçu et choisissez Nouveau (F2).

Remplissez le nom du client ainsi que la date de la visite :

| Details       Date de création       dinside 24 augustus 2021       Date de prix       dinside 24 augustus 2021       Date de prix       dinside prix         Contact                                                                                                    |      |
|----------------------------------------------------------------------------------------------------|------|
| Numéro         Date de création         instag 24 augustus 2021         Date de prix         dinstag 24 augustus           Client         Froon         Frabrice Fraieux         Contact         Froon         Frabrice Fraieux         Contact         Froon         Frabrice Fraieux         Contact         Froon         Frabrice Fraieux         Frain         Frain |      |
| Clent       Froo1       Fabrice Fraleux         Contact                                                                                                    | 2021 |
| Cotact   Exposition   Groupe-cble   Langue   Lur à une réservation de sale   Réservations de sales   Clent   Infrastructure   Place   Activité     Visiteurs   0     Remarques   # impressions     0                                                                                                    |      |
| Exposition   Groupe-cible   Langue   Lique   Lier à une réservation de sale   Réservations de sales   Client   Infrastructure   Place   Activité     0     Remarques   # impressions     0                                                                                                    |      |
| Groupe-cible   Lanque   Lique   Lier à une réservation de sale   Réservations de sales   Cient   Infrastructure   Place   Activité     0     Remarques   Infrastructure   0     Place   0     Pisteurs     0     Remarques     0     Impressions     0     Impressions     0     Impressions     Impressions     Impressions     Impressions     Impressions     Impressions     Impressions     Impressions     Impressions     Impressions     Impressions     Impressions     Impressions     Impressions     Impressions     Impressions                                                                                                    |      |
| Langue   Ligra une réservation de sale   Réservations de sales   Cient   Infrastructure   Place   Activité     0     Voorensdag 26 januari 2022   0 0 : 0 0 Au   woensdag 26 januari 2022   2 1 : 0 0 : 0 0 Au   woensdag 26 januari 2022   2 3 : 5 9     # visiteurs   0     # impressions     0                                                                                                    |      |
| I Lier à une réservation de salle   Réservations de salles   Client   Infrastructure   Place   Activité     0     Visiteurs   0     Remarques     Impressions     0     Impressions     0     Impressions     0     Impressions     0     Impressions     0     Impressions     0     Impressions     Impressions     Impressions     Impressions     Impressions     Impressions     Impressions     Impressions     Impressions     Impressions     Impressions     Impressions     Impressions     Impressions     Impressions     Impressions                                                                                                    |      |
| Remarques interres       Infrastructure        Place        0 0 : 0 0        Moensdeg 26 januer 2022        0 0 : 0 0        Multipressions        0       Multipressions       0       Multipressions       0       Multipressions       0       Multipressions       0        Multipressions       Multipressions       Multipressions       Multipressions       Multipressions       Multipressions       Multipressions                                                                                 Multipressions       Multipressions       Multipressions                                                                                                    |      |
| Infrastructure     Infrastructure       Place     Infrastructure       Activité     Infrastructure       Du     woensdag 26 januari 2022     0 0 : 0 0 Au       woensdag 26 januari 2022     0 0 : 0 0 Au     woensdag 26 januari 2022       # visiteurs     0       Remarques     Infrastructure       # impressions     0                                                                                                    |      |
| Place                                                                                                    |      |
| Activité                                                                                                    |      |
| Du         woensdag 26 januari 2022         0 0 : 0 0         Au         woensdag 26 januari 2022         2 3 : 5 9           # visiteurs         0                                                                                                    |      |
| # visiteurs     0       Remarques                                                                                                    |      |
| Remarques       Remarques internes       # impressions                                                                                                    |      |
| Remarques internes       # impressions                                                                                                    |      |
| Remarques internes       # impressions                                                                                                    |      |
| # impressions 0                                                                                                    |      |
| # impressions 0                                                                                                    |      |
|                                                                                                    |      |
| tut                                                                                                    |      |
| i impute i cloture i Option                                                                                                    |      |

Allez ensuite à l'onglet Visites, choisissez dans cet aperçu (en haut) l'exposition correcte ainsi que le créneau horaire souhaité :

| éné              | iral Vi    | sites Vente                                   | Aperçu de                 | es prix       | Imputa | tions     | Actions de s | uivi Logging         | Abonnements                         | sliés                    | Compéte     | ences supp | plémentaires  | Réservations de | salles |
|------------------|------------|-----------------------------------------------|---------------------------|---------------|--------|-----------|--------------|----------------------|-------------------------------------|--------------------------|-------------|------------|---------------|-----------------|--------|
| Τοι              | utes pério | des                                           |                           |               |        |           | O Périodes   | sélectionnées        |                                     |                          | 0           | Deriode    | s disponibles |                 |        |
| ~                | Jour du    | Date de He                                    | ure Jo                    | ur Da         | ate de | Heure     | Visiteur.    | Exposition           | Description                         |                          |             | Visit      | Restant       | Restant en com  | Uniqu  |
| 2                | Mer        | 26/01/2 10                                    | :00 Me                    | r 26          | /01/2  | 11:00     | 200          | ARTS 202             | Arts contemp                        | oraines                  |             | 0          | 200           |                 |        |
|                  |            |                                               |                           |               |        |           |              |                      |                                     |                          |             |            |               |                 |        |
| I                |            |                                               |                           |               |        |           |              |                      |                                     |                          |             |            |               |                 |        |
| Со               | de         | Description                                   | Prix                      | Nom           | No     | #Nom      | s            | Réduction pr         | Catégorie                           | Descr.                   | cat         |            |               |                 |        |
| Co<br>01         | de         | Description<br>Ticket 55+                     | Prix 20,                  | Nom<br>0      | No     | #Nom<br>0 | 5            | Réduction pr         | Catégorie<br>01-DAGTIC              | Descr.<br>01-Da          | cat<br>gtic |            |               |                 |        |
| Co<br>01-<br>01- | de 54      | Description<br>Ticket 55+<br>Ticket Volwassen | Prix<br>20,-,,<br>ie 4,00 | Nom<br>0<br>4 | No     | #Nom<br>0 | 5            | Réduction pr<br>0,00 | Catégorie<br>01-DAGTIC<br>01-DAGTIC | Descr.<br>01-Da<br>01-Da | cat<br>gtic |            |               |                 |        |

Dans la partie inférieure de la fenêtre, vous remplissez le nombre de billets que vous voulez vendre, puis sauvegardez.

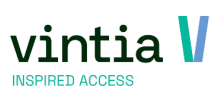

Sous l'onglet Vente vous pouvez ajouter des articles supplémentaires comme un guide audio, une assurance, une taxe de séjour, ... en d'autres mots des choses qui doivent être prévues mais qui ne comptent pas comme visite.

## 2.2 crÉer une visite À la caisse

Choisissez le calendrier sous les fonctions de caisse supplémentaires ou sur le menu de caisse :

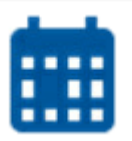

Ou choisissez l'article qui a été placé sur la caisse et qui est lié à l'exposition :

Ensuite, le calendrier de l'exposition souhaitée apparaîtra :

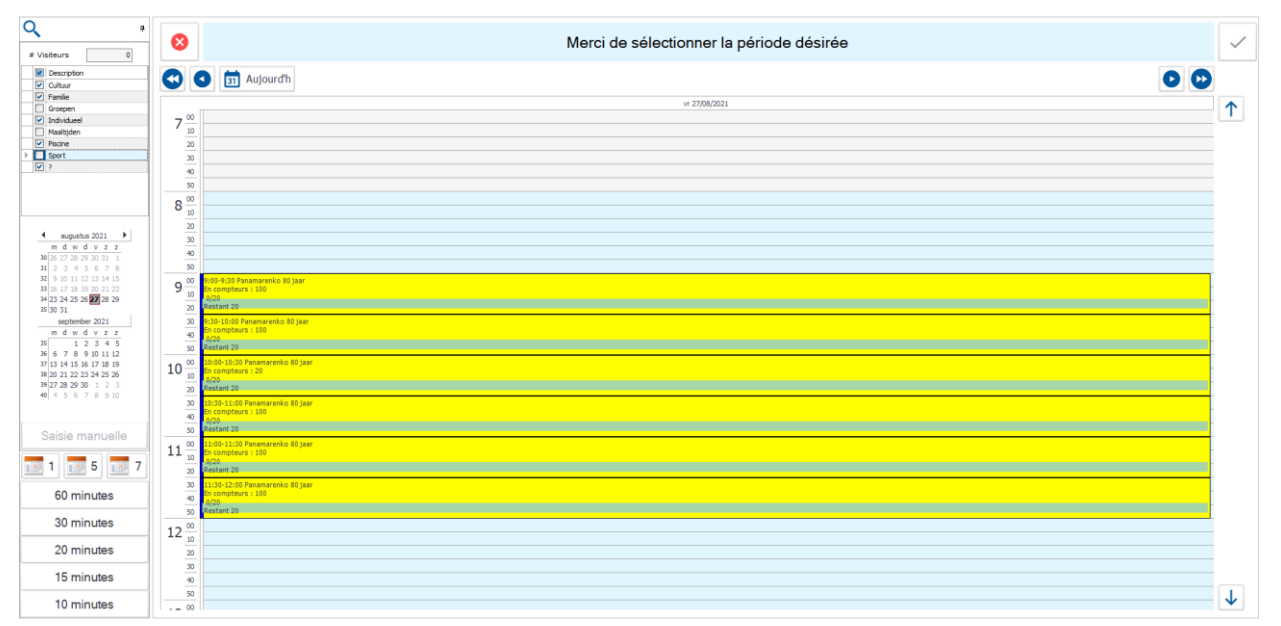

Sélectionnez la période souhaitée :

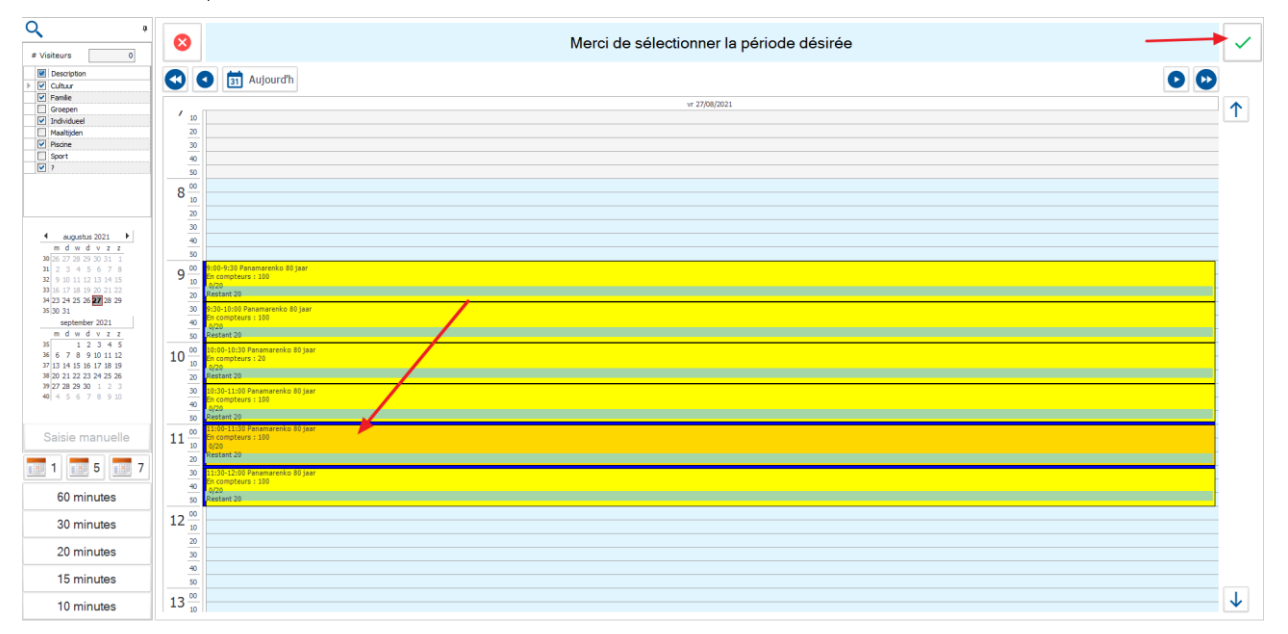

Une fenêtre contextuelle apparaît dans laquelle vous pouvez sélectionner les articles souhaités en cliquant simplement sur le bouton et en remplissant les quantités :

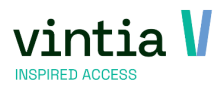

| aisse : sélectionner groupe | de prix des visiteurs à l'expos | tion                |                |                 |   |
|-----------------------------|---------------------------------|---------------------|----------------|-----------------|---|
| Mer                         | ci de sélectionne               | r le(s) groupe(s) c | le prix désiré | é(s)            | ~ |
| Exposition                  |                                 |                     |                |                 | · |
| Client                      | Kassaverkopen Gantner           |                     |                | 毳               |   |
| Contact                     |                                 |                     |                |                 |   |
| 27/08/2021 9:00 - 9:30      |                                 |                     |                |                 | = |
| Sélection catégorie du g    | proupe de prix                  |                     |                | Total visiteurs | × |
| ← S50                       |                                 |                     | $\rightarrow$  | 4/20            | · |
| Sélection groupe de prix    | x                               |                     |                | _               | 4 |
|                             |                                 |                     |                |                 |   |
| Volwassen                   | Kind                            |                     | 0              |                 |   |
| c 13,00 2                   |                                 |                     |                |                 |   |
|                             |                                 |                     |                |                 |   |
| 0                           | 0                               | 0                   | 0              |                 | • |
|                             |                                 |                     |                |                 |   |
| 0                           | 0                               | 0                   | 0              |                 |   |
|                             |                                 |                     |                |                 |   |
|                             |                                 |                     |                |                 |   |
| 0                           | 0                               | 0                   | 0              |                 |   |
|                             |                                 |                     |                |                 |   |
| 0                           | 0                               | 0                   | 0              |                 |   |
|                             |                                 |                     |                |                 |   |

Il est aussi possible de sélectionner immédiatement plusieurs périodes en cliquant sur le bouton Calendrier et en remplissant chaque fois le nombre de billets souhaités.

### 2.3 rechercher une visite dans le back-office

Allez à Expositions – Visites : remplissez les critères de sélection pour rechercher une visite.

Vous pouvez le faire sur la base de la date de la visite ou sur la base de la date de création. Vous pouvez aussi rechercher par le numéro de la visite (vous le retrouvez dans la vente ou la confirmation de réservation).

| ~                               |              |                    |                   |                 | Par Web         | En option                | Planifié         |
|---------------------------------|--------------|--------------------|-------------------|-----------------|-----------------|--------------------------|------------------|
| <ul> <li>Date visite</li> </ul> | donderdag 26 | augustus 2021      | donderdag 2       | 6 augustus 2021 | • Tout          | <ul> <li>Tout</li> </ul> | Tout             |
| Date de création                |              |                    |                   |                 | C Seul. par Web | C Uniq. en option        | C Seul. planifié |
| Client                          |              | ,                  |                   |                 | C Pas par Web   | C Pas en option          | C Pas planifié   |
| Type d'exposition               |              |                    |                   |                 |                 |                          |                  |
|                                 | Ne montre    | er que les enregi  | strements annulé: | 5               | •               |                          |                  |
|                                 | Afficher d   | es infos sur les a | chats anonymes    |                 |                 |                          |                  |
| ି № visite                      | 0            |                    |                   |                 |                 |                          | Rechercher       |
| /isites guidées                 |              |                    |                   |                 |                 |                          |                  |
|                                 | termet De    | Data da fin 🗛      | NCC               | Langua          | Anonyma         | Advance Drénom           | Due 1 NR         |

Cet aperçu est chargé par défaut pour la date d'aujourd'hui sans ventes anonymes.

Si vous permettez des achats anonymes en ligne, il faut cocher la case 'Afficher des infos sur les achats anonymes'. C'est la seule façon de retrouver simplement des clients anonymes.

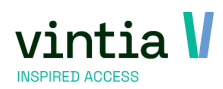

## 2.4 rechercher une visite À la caisse

Allez aux 'fonctions supplémentaires' ou cliquez sur le bouton sur le menu de caisse : rechercher des visites aux expositions.

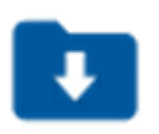

Un aperçu s'ouvre de toutes les visites planifiées aujourd'hui. Une case est prévue pour montrer toutes les infos des achats anonymes :

| 🗖 Cai | sse : Impo      | rter parti  | ies de l'expo | sition   |                  |          |           |          |             |                  |                       |           |         |                |            |            |                  |            |          | - 🗆 ×    |
|-------|-----------------|-------------|---------------|----------|------------------|----------|-----------|----------|-------------|------------------|-----------------------|-----------|---------|----------------|------------|------------|------------------|------------|----------|----------|
| Nav   | igation         |             |               |          |                  |          |           |          |             |                  |                       |           |         |                |            |            |                  |            |          |          |
|       | din             | sdag 8 juni | 2021          |          |                  |          |           |          |             |                  |                       |           |         |                | -          | 0          |                  |            |          |          |
|       | ← ⊽             | Afficher i  | nfos sur ach  | ats anor | nymes            |          |           |          |             |                  |                       |           |         | •              | (g)        |            | $\rightarrow$    |            |          | 9        |
| Visit | es à l'expositi | on          |               |          |                  |          |           |          |             |                  |                       |           |         |                |            |            |                  |            |          |          |
| L     | Nº de visi      | te 🔺        | Date de d     | De       | Date de fin      | Anony    | /me       | Α        | # personnes | Description      |                       |           |         | Nom            | Prénom     | E-mail     |                  |            | Code po. | 🔺        |
|       | 113             |             | 8/06/2021     | 14:00    | 8/06/2021        |          |           | 14:30    | 1           | Zwemmen subtro   | pische zwemparadij    | s.        |         | Van Massenh    | Julie      | julie.vanm | assenhove@ga     | antner.com | 8900     |          |
|       | 114             |             | 8/06/2021     | 14:00    | 8/06/2021        |          |           | 15:00    | 2           | Schilderkunst va | n molens in de Belgis | che kunst |         | Van Massenh    | Julie      | julie.vanm | assenhove@ga     | antner.com | 8900     |          |
|       | 249             |             | 8/06/2021     | 12:00    | 8/06/2021        |          |           | 13:00    | 1           | Maaltijden zorgb | edrijf Gantner        |           |         | Clauwaert      | Marijke    | a@a.be     |                  |            | 8000     |          |
|       | 494             |             | 8/06/2021     | 12:00    | 8/06/2021        |          |           | 13:00    | 1           | Maaltijden zorgb | edrijf Gantner        |           |         | Mestdagh       | Cédric     | julie.vanm | assenhove@ga     | ntner.be   | 9000     |          |
| Ĩ     | 526             |             | 8/06/2021     | 12:30    | 8/06/2021        |          |           | 13:00    | 6           | Zwemmen subtro   | pische zwemparadij:   | s.        |         | Depoortere     | Ерро       | julie.vanm | assenhove@ga     | antner.be  | 8500     |          |
|       | 527             |             | 8/06/2021     | 11:30    | 8/06/2021        |          |           | 12:00    | 3           | Zwemmen subtro   | pische zwemparadij    | s.        |         | Vleminckx      | Frans      | robrecht@  | gantner.be       |            | 1840     |          |
| Ĩ     | 528             |             | 8/06/2021     | 11:00    | 8/06/2021        | 1        |           | 11:30    | 3           | Zwemmen subtro   | pische zwemparadij    | s.        |         | Gantner        |            | julie.vanm | assenhove@ga     | antner.com | 8900     |          |
|       | 529             |             | 8/06/2021     | 9:00     | 8/06/2021        |          |           | 10:00    | 1           | Zwemmen subtro   | pische zwemparadij    | s.        |         | De Vos         | Wolf       | wolfdevos  | @gantner.be      |            | 1150     |          |
| Ĩ     | 530             |             | 8/06/2021     | 13:30    | 8/06/2021        |          |           | 14:00    | 7           | Zwemmen subtro   | pische zwemparadij    | s.        |         | Janssens       | Jos        | jos.jansse | ns@scarlet.be    |            | 9140     |          |
| - I   | 532             |             | 8/06/2021     | 12:30    | 8/06/2021        |          |           | 13:00    | 3           | Zwemmen subtro   | pische zwemparadij    | s.        |         | Depoortere     | Ella       | simonb@g   | antner.com       |            | 8900     |          |
| Ĩ     | 534             |             | 8/06/2021     | 12:30    | 8/06/2021        |          |           | 13:00    | 3           | Zwemmen subtro   | pische zwemparadii    | s.        |         | Lamertiin      | Geert      | geert.lame | ertiin@telenet.b | be         | 9000     |          |
| - F   | 535             |             | 8/06/2021     | 11:30    | 8/06/2021        |          |           | 12:00    | 3           | Zwemmen subtro   | pische zwemparadij    | s.        |         | Vleminckx      | Frans      | robrecht@  | gantner be       |            | 1840     |          |
| Ĩ     | 536             |             | 8/06/2021     | 9:00     | 8/06/2021        |          |           | 10:00    | 4           | Zwemmen subtro   | pische zwemparadii    | s.        |         | Gantner        |            | iulie.vanm | assenhove@ga     | antner.com | 8900     |          |
| i i   | 537             |             | 8/06/2021     | 11:30    | 8/06/2021        |          |           | 12:00    | 5           | Zwemmen subtro   | pische zwemparadii    | s.        |         | Gantner        |            | julie.vanm | assenhove@ga     | antner.com | 8900     |          |
| Ĩ     | 539             |             | 8/06/2021     | 14:00    | 8/06/2021        |          |           | 14:30    | 2           | Zwemmen subtro   | pische zwemparadii    | s.        |         | De Clerca      | Karl       | Karl.dede  | ca@eraf.be       |            | 9000     |          |
| Ē     | 540             |             | 8/06/2021     | 14:00    | 8/06/2021        |          |           | 14:30    | 2           | Zwemmen subtro   | pische zwemparadii    | s.        |         | Dederck        | Karl       | karl.deder | ck@ganter.be     |            | 9000     | -        |
| •     | _               |             |               |          |                  |          |           |          |             |                  |                       |           |         |                |            |            | -                |            |          | •        |
| Visit | eurs            |             |               |          |                  |          |           |          |             |                  | Articles              |           |         |                |            |            |                  |            |          |          |
| L     | Nombre          | Quantit     | Description   |          |                  |          |           |          | Réservé     | Prix/unité       | L Nombre              | Heures    | Mode de | e calcul Prix/ | unité Prix | /unité (i  | % TVA            | TVA com    | pri Mo   | ontant T |
| ▶ [   | 1               | 1           | Schilderkuns  | van mol  | ens in de Belais | che kuns | st (Kind) |          | 1           | 12.3967          |                       | 0:00      | 2       | 0,00           | 0.00       | ) 2        | 1.00             | V          | 0.0      | 00       |
| Î     | 71              | 1           | Schilderkuns  | van mol  | ens in de Belais | che kuns | st (Volwa | ssen tic | . 1         | 5.7851           | 2                     | 0:00      | 2       | 2,47           | 3 3.00     | )          | 1.00             |            | 1.0      | 04       |
|       |                 |             |               |          |                  |          |           |          |             |                  |                       |           |         |                |            |            |                  |            |          |          |
|       |                 |             |               |          |                  |          |           |          |             | ۱.               | <b>↓</b>              |           |         |                |            |            |                  |            |          | •        |

En cliquant sur le 'L' en haut à gauche, vous pouvez consulter le code des couleurs :

| 🔲 Caisse : Ir   | mporter parties   | de l'expo     | sition    |               |              |       |             |                  |                                |                          |              |                                 |                  |
|-----------------|-------------------|---------------|-----------|---------------|--------------|-------|-------------|------------------|--------------------------------|--------------------------|--------------|---------------------------------|------------------|
| Navigation      |                   |               |           |               |              |       |             |                  |                                |                          |              |                                 |                  |
|                 | dinsdag 8 juni 20 | 021           |           |               |              |       |             |                  |                                |                          |              |                                 |                  |
| ←               | Afficher inf      | os sur acha   | ats anor  | nymes         |              |       |             |                  |                                | •                        | ġ            |                                 |                  |
| Visites à l'exp | position          |               |           |               |              |       |             |                  |                                |                          |              |                                 |                  |
| L 🧹             | o visite 🔺 🛽      | Date de d     | De        | Date de fin   | Anonyme      | A     | # personnes | Description      |                                | Nom                      | Prénom       | E-mail                          | Code po          |
| 11.             | 8                 | 3/06/2021     | -         | 2/05/2021     |              | 14:30 | 1           | Zwemmen subtr    | opische zwemparadijs.          | Van Massenh.             | Julie        | julie.vanmassenhove@gantner.com | 8900             |
| 114             | 8                 | 3/06/2021     | 14:00     | 8/06/2021     |              |       | <u>.</u>    | Schilderkunst va | n molens in de Belgische kunst | : Van Massenh.           | Julie        | julie.vanmassenhove@gantner.com | 8900             |
| 249             | 8                 | 3/06/2021     | 12:00     | 8/06/2021     |              | 13:00 | 1           | Maaltijden zorg  | edrijf Gantner                 | Clauwaert                | Marijke      | a@a.be                          | 8000             |
| 494             | 8                 | 3/06/202: 👝   | Lége      | nde visites a | uv evnositi  | one   |             |                  | drijf Gantner                  | Mestdagh                 | Cédric       | julie.vanmassenhove@gantner.be  | 9000             |
| 526             | 8                 | 3/06/202:     | a Leger   |               | un enpositio | 0113  |             | -                | ische zwemparadijs.            | Depoortere               | Eppo         | julie.vanmassenhove@gantner.be  | 8500             |
| 527             | 8                 | 3/06/202:     |           | Legende       |              |       |             |                  | ische zwemparadijs.            | Vleminckx                | Frans        | robrecht@gantner.be             | 1840             |
| 528             | 8                 | 3/06/202:     |           |               | Clôturé      |       |             |                  | ische zwemparadijs.            | Gantner                  |              | julie.vanmassenhove@gantner.com | 8900             |
| 529             | 8                 | 3/06/202:     |           |               |              |       |             |                  | ische zwemparadijs.            | De Vos                   | Wolf         | wolfdevos@gantner.be            | 1150             |
| 530             | 8                 | 3/06/202:     |           |               |              |       |             |                  | ische zwemparadijs.            | Janssens                 | Jos          | jos.janssens@scarlet.be         | 9140             |
| 532             | 8                 | 3/06/202:     |           |               |              |       |             |                  | ische zwemparadijs.            | Depoortere               | Ella         | simonb@gantner.com              | 8900             |
| 534             | 8                 | 3/06/202:     |           |               |              |       |             |                  | ische zwemparadijs.            | Lamertijn                | Geert        | geert.lamertijn@telenet.be      | 9000             |
| 535             | 8                 | 3/06/202:     |           |               |              |       |             | Eermer           | ische zwemparadijs.            | Vleminckx                | Frans        | robrecht@gantner.be             | 1840             |
| 536             | 8                 | 3/06/202:     |           |               |              |       |             |                  | ische zwemparadijs.            | Gantner                  |              | julie.vanmassenhove@gantner.com | 8900             |
| 537             | 8                 | 3/06/2021     | 11:30     | 8/06/2021     |              | 12:00 | 5           | Zwemmen subtr    | opische zwemparadijs.          | Gantner                  |              | julie.vanmassenhove@gantner.com | 8900             |
| 539             | 8                 | 3/06/2021     | 14:00     | 8/06/2021     |              | 14:30 | 2           | Zwemmen subtr    | opische zwemparadijs.          | De Clercq                | Karl         | Karl.declercq@erqf.be           | 9000             |
| 540             | ٤                 | 8/06/2021     | 14:00     | 8/06/2021     |              | 14:30 | 2           | Zwemmen subtr    | opische zwemparadijs.          | Declerck                 | Karl         | karl.declerck@ganter.be         | 9000 💌           |
| •               |                   |               |           |               |              |       |             |                  |                                |                          |              |                                 | •                |
| Visiteurs       |                   |               |           |               |              |       |             |                  | Articles                       |                          |              |                                 |                  |
| L 📃 Nom         | bre Quantit       | Description   |           |               |              |       | Réservé     | Prix/unit        | L 🔲 Nombre Heures              | s   Mode de calcul   Pri | x/unité Prix | /unité (i   % TVA TVA co        | mpri   Montant 1 |
| 1               | 1 /               | Maaltijden zo | rgbedrijf | Gantner (Warn | ne maaltijd) |       | 1           | 6,6038           |                                |                          |              |                                 |                  |
|                 |                   |               |           |               |              |       |             |                  |                                |                          |              |                                 |                  |
| •               |                   |               |           |               |              |       |             | ۱.               | •                              |                          |              |                                 | •                |

Si la visite doit encore être payée, vous pouvez la cocher ici et la placer sur la caisse par la marque verte et la payer ensuite.

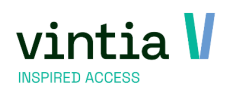

## 2.5 rechercher et payer une visite à la caisse (fonctionnement 1)

Allez aux 'fonctions supplémentaires' ou cliquez sur le bouton sur le menu de caisse : 'Rechercher des visites aux expositions'.

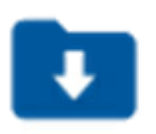

Un aperçu s'ouvre de toutes les visites planifiées aujourd'hui. Une case est prévue pour montrer toutes les infos des achats anonymes. Recherchez la visite souhaitée, cochez-la et cliquez ensuite sur la marque verte

| Vigation              | woensdag 9 ii                  | uni 2021                                                          |                                              |                                                              |                                              | -                                              |                 |                             |                                                    |                |              |                    |                 |            |               |             |          |
|-----------------------|--------------------------------|-------------------------------------------------------------------|----------------------------------------------|--------------------------------------------------------------|----------------------------------------------|------------------------------------------------|-----------------|-----------------------------|----------------------------------------------------|----------------|--------------|--------------------|-----------------|------------|---------------|-------------|----------|
| ←                     | <ul> <li>Afficher i</li> </ul> | nfos sur acha                                                     | s anor                                       | iymes                                                        | 9                                            | _                                              |                 |                             |                                                    |                |              | ÷                  | ġ               | Ô          | $\rightarrow$ |             |          |
| tes à l'expo          | sition                         |                                                                   |                                              |                                                              |                                              |                                                |                 |                             |                                                    |                |              |                    |                 |            |               | 1           |          |
| N° de v               | visite 🔺                       | Date de d                                                         | De                                           | Date de fin                                                  | Anon                                         | yme                                            | A ;             | # personnes                 | Description                                        |                |              | Nom                | Prénom          | E-mail     |               |             | Code po  |
| 495                   |                                | 9/06/2021                                                         | 12:00                                        | 9/06/2021                                                    | 1                                            |                                                | 13:00 1         | 1                           | Maaltijden zorgb                                   | edrijf Gantner |              | Mestdagh           | Cédric          | julie.var  | nmassenhove@  | @gantner.be | 9000     |
|                       |                                |                                                                   |                                              |                                                              |                                              |                                                |                 |                             |                                                    |                |              |                    |                 |            | /             |             |          |
|                       |                                |                                                                   |                                              |                                                              |                                              | Т                                              |                 |                             |                                                    |                |              |                    |                 |            |               |             |          |
| eurs                  |                                |                                                                   |                                              |                                                              |                                              | ]                                              |                 |                             |                                                    | Articles       |              |                    |                 |            |               |             |          |
| eurs                  | e Quantit                      | Description                                                       |                                              |                                                              |                                              | ]                                              |                 | Réservé                     | Prix/unité                                         | Articles       | Heures Mod   | e de calcul Pr     | ix/unité Prix   | :/unité () | % TVA         | TVA comp    | ri   Mor |
| eurs<br>Nombre<br>1   | e Quantit                      | Description                                                       | gbedrijf                                     | Gantner (War                                                 | me maalt                                     | ]<br>ijd zonder                                | zout)           | Réservé                     | Prix/unite<br>5,6604                               | Artides        | Heures Mod   | e de calcul 🏾   Pr | ix/unité Prix   | :/unité (i | % TVA         | TVA comp    | ri   Mor |
| eurs                  | e Quantit<br>0<br>0            | Description<br>Maaltijden zor<br>Maaltijden zor                   | gbedrijf                                     | Gantner (War                                                 | ne maali<br>ne maali                         | ]<br>ijd zonder<br>ijd)                        | zout)           | Réservé<br>1<br>0           | Prix/unité<br>5,6604<br>6,6038                     | Articles       | Heures Mod   | e de calcul Pr     | ix/unité Prix   | :/unité (i | % TVA         | TVA com;    | ri   Mor |
| eurs Nombre 1 0 0     | e Quantit<br>0<br>0<br>0       | Description<br>Maaltijden zor<br>Maaltijden zor                   | gbedrijf<br>gbedrijf                         | Ganther (War<br>Ganther (War<br>Ganther (War                 | me maali<br>me maali<br>me maali             | <br>ijd zonder<br>ijd)<br>ijd vegeta           | zout)<br>risch) | Réservé<br>1<br>0           | Prix/unit<br>5,6604<br>6,6038<br>6,1321            | Articles       | Heures Mod   | e de calcul   Pr   | ix,lunité Prix  | (Junité (I | % TVA         | TVA comp    | ri   Mor |
| Eurs Nombre 1 0 0 0 0 | e Quantit<br>0<br>0<br>0       | Description<br>Maaltijden zor<br>Maaltijden zor<br>Maaltijden zor | gbedrijf<br>gbedrijf<br>gbedrijf<br>gbedrijf | Ganther (War<br>Ganther (War<br>Ganther (War<br>Ganther (War | ne maali<br>ne maali<br>ne maali<br>ne maali | ijd zonder<br>ijd)<br>ijd vegeta<br>ijd vegan) | zout)<br>risch) | Réservé<br>1<br>0<br>0<br>0 | Prix/unité<br>5,6604<br>6,6038<br>6,1321<br>6,1321 | Articles       | Heures   Mod | e de calcul   Pr   | ix/unité   Prix | :/unité (  | % TVA         | TVA com;    | ri   Mor |

La visite est mise sur la caisse et peut être payée suivant le procédé standard :

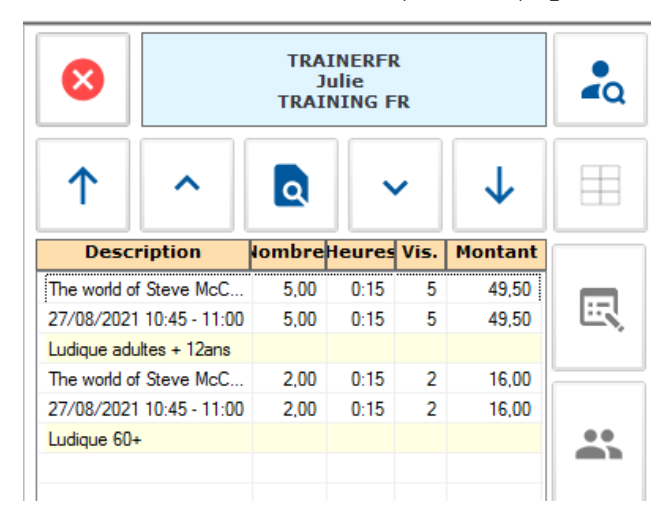

## 2.6 rechercher et payer une visite À la caisse (fonctionnement 2)

REMARQUE : cette fonction n'est pas toujours disponible si vous travaillez avec le lay-out de caisse moderne, seulement à partir de la version 7.4.0.

Il faut cocher l'option suivante au niveau du point de vente :

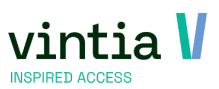

| 🗵 Modifie | r point de vente                                                                                                    | - Caisse                                                       |                                                          |                                                    |                                                           |     |                 |                   |            |                |         |         |      |               |         |           |                   | _ 🗆 3 |
|-----------|----------------------------------------------------------------------------------------------------|----------------------------------------------------------------|----------------------------------------------------------|----------------------------------------------------|-----------------------------------------------------------|-----|-----------------|-------------------|------------|----------------|---------|---------|------|---------------|---------|-----------|-------------------|-------|
|           | Général                                                                                                    | Caissier                                                       | I                                                        | Menus cai                                          | sse                                                       | Co  | ontrôle d'accès | 5                 | Di         | ivers          | Billett | terie   | Deca | ade2          | Inscrip | tions     | Réservations      |       |
|           | Location                                                                                                    | Expositions                                                    |                                                          | Activite                                           | és fitness                                                |     | Loyalty         |                   | Donné      | es d'adresse   |         | UITPAS  |      | Remarques     |         | Priopass  | Pertinence        |       |
|           | Enviso                                                                                                    | Demander origine                                               | e dient                                                  |                                                    | RKSV                                                      |     | Ksv             | Info              |            | Digital wallet |         | Devises |      | Ticket de cai | sse     | Deviating | Item stock places |       |
|           | Grouper réserv<br>Imprimer confi<br>Dévaluer tickets<br>les abonnement<br>valables<br>Exposition pour<br>caisse Expositio | rations<br>rmation<br>s si tous<br>ts sont<br>r menu de<br>ons | Clie<br>V Aut<br>Jamais<br>Toujou<br>Non<br>V Mes<br>Sél | ent oblig<br>oriser c<br>s<br>ssage si<br>ssage si | gatoire<br>de payer des<br>i on travaille<br>er automatic | dar | ervations e     | xistant<br>de ten | In nps act | nprimer vers   | Imprir  | mante   |      |               | ~       |           |                   |       |

Dans la caisse, vous pouvez ensuite rechercher le client après lequel le signe Euro est activé (mis en bleu).

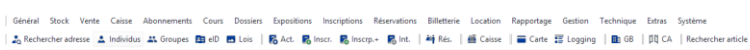

| 8    | TRAINERFR<br>Julie<br>TRAINING FR  |         | Depypare Michele<br>Ter Waarde 50<br>8900 Ieper | :: | ∽ ✓ € |
|------|------------------------------------|---------|-------------------------------------------------|----|-------|
| ↑    |                                    | Affiche |                                                 |    |       |
| Desc | ription iombrelleures Vis. Montant |         |                                                 |    |       |
|      | R                                  |         |                                                 |    | -     |

#### Allez à l'onglet Paiements :

| Général Stock Vente Caisse Abonements Cours Dossiens Expositions Inscriptions Reterrations Billetterie Location Rapportage Gestion Technique Estras Systeme | S. Rechercherstonce 🛓 Individua ⊈Concee, 🛅 elo 🖱 elos | ∰.Act. 🕏 Incz. 🥦 Incz. 🕏 Inc. 🔍 High ( ) ∰.Gaise | 🚔 Cate 🖽 Logging | 🌉 60 | [JD] CA | Rechercher

| a meeting |                    | 60 mm 60 | nach 👩 nacht. 😜 nac   🗖 nach   🖻 cunse   📲 cunse 🗊 cogging   🖬 | Joo   hd ex   inclusion more                    |  |
|-----------|--------------------|----------|----------------------------------------------------------------|-------------------------------------------------|--|
| ←         | TRAINERFR<br>Julie | •        |                                                                | Depypere Hichele<br>Ter Waarde 50<br>8900 Deper |  |
|           |                    | Paien    | nents                                                          | Expositions                                     |  |
| Vent      | es                 |          | Modes de paiement                                              |                                                 |  |
| Expositi  | ions €135,50 €0,00 | ↑        | Bancontact<br>Nitre Cash                                       |                                                 |  |
| Rédu      | € 0,00             |          |                                                                |                                                 |  |
| A pa      | ver                |          |                                                                |                                                 |  |

#### Cochez la visite correcte :

| Genéral Stock Verte Caisse Abonnements Cours Dossiers Expositions Inscriptions Reservations Billetterie Lacution Rapportuge Gestion Technique Entres Système || 2<sub>0</sub> Rechercher arkees ≰ Individue ±1. Groupes 🎦 eD 🖻 Lois || 50 Act. 50 Inscr. 50 Inscr. 1 44 Act. || 44 Act. || 44 Act. || 45 Caiste || 50 Cate 2 Cate 2 Cate

| ←   | TRAINERFR<br>Julie  | <b>*</b> Q |             |       | Depypere I<br>Ter Waar<br>8900 Io | Michele<br>de 50<br>per | ~ |
|-----|---------------------|------------|-------------|-------|-----------------------------------|-------------------------|---|
|     |                     | Paien      | nents       |       |                                   | Expositions             |   |
| N N | de vi Date de début | De         | Date de fin | A     | Montant                           | # personnes             |   |
| □ 2 | 27/08/2021          | 10:30      | 27/08/2021  | 11:00 | 70,00                             | 4                       |   |
| 23  | 27/08/2021          | 10:45      | 27/08/2021  | 11:00 | 65,50                             | 7                       |   |

#### Choisissez le mode de paiement souhaité et payez :

| Griefel Stock Verle Cuise Abornement: Cours Dosiers Dipolitions Incorptions Retenvitions Billetterie Location Repportage Gestion Technique Entres Systeme | 🗞 Recherchersriesse 🛓 Individus 🎎 Groupes 🔯 🖻 🖻 Lois | 👼 Act. 👼 Incorp. 👼 Int. | 🍁 Reis. | 👼 Caise | 👼 Caise | 🌉 Cate | 🎇 Caise

| ~            | TRAINERFR<br>Julie      | 2     |                           | Depypere Michele<br>Ter Waarde 50<br>8500 Isper | ✓ |
|--------------|-------------------------|-------|---------------------------|-------------------------------------------------|---|
|              |                         | Paiem | ents                      | Expositions                                     |   |
| Vent         | es                      |       | Modes de paiement         |                                                 |   |
| Exposit      | ions € 135,50 € 65,50   | ↑     | Ransentert<br>Wister Cash |                                                 |   |
| Rédu         | € 0,00                  |       |                           |                                                 |   |
| A pa<br>Paie | ver<br>€ 65,50<br>ments | ×     |                           |                                                 |   |
| CONT         | FANT € 65,50            |       | Meetro                    |                                                 |   |

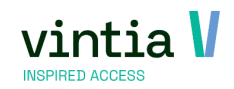

# 2.7 dÉplacer une visite dans le back-office

Recherchez la visite et déplacez-la en cliquant sur le bouton en bas :

| néral    | Visites V    | ente Gu  | ides      | Compétences requises  | Aperçu des prix | Imputations     | Actions de suivi   | Logging | Abonnements lié | s Réservations de salles  |   |
|----------|--------------|----------|-----------|-----------------------|-----------------|-----------------|--------------------|---------|-----------------|---------------------------|---|
| étails — |              |          |           |                       |                 |                 |                    |         | ·               |                           |   |
| Numé     | éro          | 323      |           |                       | Da              | ate de création | vrijdag 25 april : | 2014    |                 | prix vrijdag 25 april 201 | 4 |
| Client   | t            |          |           | KASSAVERKOPEN         |                 |                 |                    |         |                 |                           |   |
| Conta    | act          |          |           |                       |                 |                 |                    |         |                 |                           |   |
| Expos    | sition       | DG       | DI        | Den Grooten Oorlog    | j in Ieper      |                 |                    |         |                 |                           |   |
| Group    | pe-cible     |          |           |                       |                 |                 |                    |         |                 |                           |   |
| Langu    | эс           |          |           |                       |                 |                 |                    |         |                 |                           |   |
|          |              | Γu       | ier à ur  | ne réservation de sal | le              |                 |                    |         |                 |                           |   |
|          |              | -Rés     | servation | ns de salles          |                 |                 |                    |         |                 |                           |   |
|          |              | 9        | Client    |                       |                 |                 |                    |         |                 |                           |   |
|          |              | I        | nfrastr   | ucture                |                 |                 |                    |         |                 |                           |   |
|          |              | P        | lace      |                       |                 |                 |                    |         |                 |                           |   |
|          |              | <u>A</u> | Activité  |                       |                 |                 |                    |         |                 |                           |   |
| Du       |              | zate     | rdag 26   | april 2014            | 16:00 AL        | zaterda         | ig 26 april 2014   |         | 18:00           |                           |   |
| # visi   | iteurs       | 5        |           |                       |                 |                 |                    |         |                 |                           |   |
| Rema     | arques       |          |           |                       |                 |                 |                    |         |                 |                           |   |
|          |              |          |           |                       |                 |                 |                    |         |                 |                           |   |
| Rema     | arques inter | nes      |           |                       |                 |                 |                    |         |                 |                           |   |
|          |              |          |           |                       |                 |                 |                    |         |                 |                           |   |
| # imp    | pressions    | 0        |           |                       |                 |                 |                    |         |                 |                           |   |
| atut     |              |          |           |                       |                 |                 |                    |         |                 |                           |   |
|          |              | V 1      | mputé     |                       | <b>~</b>        | Clôturé         |                    |         | Option          |                           |   |
|          |              |          | opulá     |                       |                 | Guides          | /                  |         | Par site W      | /eb                       |   |

Le moment que vous cliquez sur Déplacer visite, une fenêtre contextuelle apparaît. Sélectionnez les billets que vous voulez déplacer et cliquez ensuite sur Suivant :

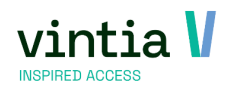

| néral                                         | Visites V                                     | /ente | Guides                                                                | Compéte         | ences re | uises /      | Aperçu des prix | Imputation  | s Actions  | de suivi Logg   | ing Abonnem | ents liés Réservatio | ns de sa  | lles         |          |                 |
|-----------------------------------------------|-----------------------------------------------|-------|-----------------------------------------------------------------------|-----------------|----------|--------------|-----------------|-------------|------------|-----------------|-------------|----------------------|-----------|--------------|----------|-----------------|
| tails                                         |                                               |       |                                                                       |                 |          |              |                 |             |            |                 |             |                      |           |              |          |                 |
| Numé                                          | éro                                           |       | 323                                                                   |                 |          |              | Da              | te de créat | ion vrijda | g 25 april 2014 | ~ <u>D</u>  | ate de prix          | rijdag 25 | 5 april 2014 |          | $\neg$          |
| Client                                        | t                                             | Ì     |                                                                       | KASSA           | VERKC    | PEN          |                 |             |            |                 |             |                      |           |              | į.       |                 |
| Conta                                         | act                                           | ĺ     |                                                                       |                 |          |              |                 |             |            |                 |             |                      |           |              |          |                 |
| Expos                                         | sition                                        |       | DGOI                                                                  | Den G           | rooten   | Oorlog in    | Ieper           |             |            |                 |             |                      |           |              |          | 51              |
| Grou                                          | pe-cible                                      |       |                                                                       |                 |          |              |                 |             |            |                 |             |                      |           |              | _        | 31              |
| Langi                                         | ue                                            |       |                                                                       |                 | 🗖 Dép    | olacer visi  | ite             |             |            |                 |             |                      |           |              |          | - 0             |
|                                               |                                               |       |                                                                       |                 | Sélect   | ion expositi | ion             |             |            |                 |             |                      |           |              |          |                 |
|                                               |                                               |       | <ul> <li>Réservation</li> </ul>                                       | ine rese        |          | Code         | Description     | Nombre      | Réservé    | Prix/unité (in  | Exposition  | Descr. exposition    | 0         | Ju           |          | Au              |
|                                               |                                               |       | Client                                                                |                 |          | 10-04        | Inkomticke.     | . 3         | 3          | 5,00            | DGOI        | Den Grooten Oorlo    | g i 2     | 6/04/2014 1  | 16:00:00 | 26/04/2014 18:0 |
|                                               |                                               |       | Infract                                                               | ructure         |          | 10-02        | Inkomticke      | . 2         | 2          | 4,50            | DGOI        | Den Grooten Oorlo    | gi 2      | 6/04/2014 1  | 16:00:00 | 26/04/2014 18   |
|                                               |                                               |       | 11111111111                                                           |                 |          |              |                 |             |            |                 |             |                      |           |              |          |                 |
|                                               |                                               |       | Dingo                                                                 |                 |          |              |                 |             |            |                 |             |                      |           |              |          |                 |
|                                               |                                               |       | Place                                                                 |                 |          |              |                 |             |            |                 |             |                      |           |              |          |                 |
|                                               |                                               |       | <u>Place</u><br><u>Activite</u>                                       | -<br>           |          |              |                 |             |            |                 |             |                      |           |              |          |                 |
| Du                                            |                                               |       | Place<br>Activite<br>zaterdag 26                                      | á<br>5 april 20 |          |              |                 |             |            |                 |             |                      |           |              |          |                 |
| <u>Du</u><br># visi                           | iteurs                                        |       | Place<br>Activite<br>zaterdag 26                                      | á<br>5 april 20 |          |              |                 |             |            |                 |             |                      |           |              |          |                 |
| <u>Du</u><br># visi<br>Rema                   | iteurs<br>arques                              |       | Place<br>Activite<br>zaterdag 26<br>5                                 | á<br>5 april 20 |          |              |                 |             |            |                 |             |                      |           |              |          |                 |
| <u>Du</u><br># visi<br>Rema                   | iteurs<br>arques                              |       | Place<br>Activite<br>zaterdag 26<br>5                                 | á<br>5 april 20 |          |              |                 |             |            |                 |             |                      |           |              |          |                 |
| <u>Du</u><br># visi<br>Rema                   | iteurs<br>arques<br>arques inter              | nes   | Place<br>Activite<br>zaterdag 26<br>5                                 | á<br>5 april 20 |          |              |                 |             |            |                 |             |                      |           |              |          |                 |
| <u>Du</u><br># visi<br>Rema                   | iteurs<br>arques<br>arques inter              | nes   | Place<br>Activite<br>zaterdag 26<br>5                                 | á<br>5 april 20 |          |              |                 |             |            |                 |             |                      |           |              |          |                 |
| Du<br># visi<br>Rema<br>Rema<br># imp         | iteurs<br>arques<br>arques inter<br>pressions | nes   | Place<br>Activits<br>zaterdag 26<br>5                                 | á<br>5 april 20 |          |              |                 |             |            |                 |             |                      |           |              |          |                 |
| Du<br># visi<br>Rema<br>Rema<br># imp         | iteurs<br>arques<br>arques inter<br>pressions | nes   | Place<br>Activite<br>zaterdag 20<br>5                                 | ă<br>5 april 20 |          |              |                 |             |            |                 |             |                      |           |              |          |                 |
| Du<br># visi<br>Rema<br>Rema<br># imp<br>atut | iteurs<br>arques<br>arques inter<br>pressions | nes   | Place<br>Activity<br>zaterdag 20<br>5<br>0<br>0                       | 5 april 20      |          |              |                 |             |            |                 |             |                      |           |              |          |                 |
| Du<br># visi<br>Rema<br>Rema<br># imp<br>atut | iteurs<br>arques<br>arques inter<br>pressions | mes   | Place<br>Activity<br>zaterdag 24<br>5<br>0<br>0<br>V Imputé           | ŝ april 20      |          |              |                 |             |            |                 |             |                      |           |              |          |                 |
| Du<br># visi<br>Rema<br>Rema<br># imp<br>atut | iteurs<br>arques<br>arques inter<br>pressions | mes   | Place<br>Activits<br>zaterdag 28<br>5<br>0<br>0<br>7<br>Imputé        | 5 april 20      |          |              |                 |             |            |                 |             |                      |           |              |          |                 |
| Du<br># visi<br>Rema<br>Rema<br># imp<br>atut | iteurs<br>arques<br>arques inter<br>pressions | rnes  | Place<br>Activity<br>zaterdag 2f<br>5<br>0<br>0<br>V Imputé<br>Annulé | á<br>5 april 20 | •        |              |                 |             |            |                 |             |                      |           |              |          |                 |

Dans l'étape suivante, vous choisissez une nouvelle période vers laquelle vous voulez déplacer la visite :

| april 2014                                                                                                    |                                 | 4 21/04/2                               | 22/04/2014                              | 23/04/2014                              | 24/04/2014                              | 25/04/2014                              | 26/04/2014                              | 27/04/2 | *    |
|----------------------------------------------------------------------------------------------------|---------------------------------|-----------------------------------------|-----------------------------------------|-----------------------------------------|-----------------------------------------|-----------------------------------------|-----------------------------------------|---------|------|
| m d w d v z z<br>14 31 1 2 3 4 5 6<br>15 7 8 9 10 11 12 13                                                                                                    | 6 <sup>00</sup> / <sub>30</sub> |                                         |                                         |                                         |                                         |                                         |                                         |         |      |
| 16 14 15 16 17 18 19 20<br>17 <b>21 22 23 24 25 26</b> 27                                                                                                    | 7 <sup>00</sup> / <sub>30</sub> |                                         |                                         |                                         |                                         |                                         |                                         |         |      |
| 18 28 29 30<br>mei 2014                                                                                                    | 8 <sup>00</sup> / <sub>30</sub> | 8:00-10:00<br>Den Grooten<br>Oorlog in  | 8:00-10:00<br>Den Grooten<br>Oorlog in  | 8:00-10:00<br>Den Grooten<br>Oorlog in  | 8:00-10:00<br>Den Grooten<br>Oorlog in  | 8:00-10:00<br>Den Grooten<br>Oorlog in  | 8:00-10:00<br>Den Grooten<br>Oorlog in  | _       |      |
| m d w d v z z<br>18 1 2 3 4                                                                                                    | 9 <sup>00</sup> / <sub>30</sub> | Ieper<br>En<br>compteurs :              | Ieper<br>En<br>compteurs :              | Ieper<br>En<br>compteurs :              | Ieper<br>En<br>compteurs :              | Ieper<br>En<br>compteurs :              | Ieper<br>En<br>compteurs :              |         |      |
| 20 12 13 14 15 16 17 18<br>21 19 20 21 22 23 24 25                                                                                                    | $10\frac{00}{30}$               | 10:00-12:00<br>Den Grooten<br>Oorlog in | 10:00-12:00<br>Den Grooten<br>Oorlog in | 10:00-12:00<br>Den Grooten<br>Oorlog in | 10:00-12:00<br>Den Grooten<br>Oorlog in | 10:00-12:00<br>Den Grooten<br>Oorlog in | 10:00-12:00<br>Den Grooten<br>Oorlog in |         |      |
| 22 26 27 28 29 30 31                                                                                                    | $11\frac{00}{30}$               | Ieper<br>En<br>compteurs :              | Ieper<br>En<br>compteurs :              | Ieper<br>En<br>compteurs :              | Ieper<br>En<br>compteurs :              | Ieper<br>En<br>compteurs :              | Ieper<br>En<br>compteurs :              | -       | <br> |
| juni 2014<br>m d w d v z z<br>22 1                                                                                                    | $12\frac{00}{30}$               | 12:00-14:00<br>Den Grooten<br>Oorlog in | 12:00-14:00<br>Den Grooten<br>Oorlog in | 12:00-14:00<br>Den Grooten<br>Oorlog in | 12:00-14:00<br>Den Grooten<br>Oorlog in | 12:00-14:00<br>Den Grooten<br>Oorlog in | 12:00-14:00<br>Den Grooten<br>Oorlog in |         |      |
| 23         2         3         4         5         6         7         8           24         9         10         11         12         13         14         15           25         16         17         18         10         21         22 | $13\frac{00}{30}$               | Ieper<br>En<br>compteurs :              | Ieper<br>En<br>compteurs :              | Ieper<br>En<br>compteurs :              | Ieper<br>En<br>compteurs :              | Ieper<br>En<br>compteurs :              | Ieper<br>En<br>compteurs :              |         |      |
| 26       23       24       25       26       27       28       29         27       30       1       2       3       4       5       6                                                                                                    | $14\frac{00}{30}$               | 14:00-16:00<br>Den Grooten<br>Oorlog in | 14:00-16:00<br>Den Grooten<br>Oorlog in | 14:00-16:00<br>Den Grooten<br>Oorlog in | 14:00-16:00<br>Den Grooten<br>Oorlog in | 14:00-16:00<br>Den Grooten<br>Gorlog in | 14:00-16:00<br>Den Grooten<br>Gorlog in |         |      |

Dans la dernière étape, vous voyez un résumé de la modification que vous souhaitez faire. Sauvegardez-la

|   | Beplacer Holes              |          |                     |                     |                     |                     |  |
|---|-----------------------------|----------|---------------------|---------------------|---------------------|---------------------|--|
| S | élection nouvelle période   |          |                     |                     |                     |                     |  |
|   | Description                 | Quantité | Début source        | Fin source          | Début destination   | Fin destination     |  |
|   | Den Grooten Oorlog in Ieper | 3        | 26/04/2014 16:00:00 | 26/04/2014 18:00:00 | 23/04/2014 10:00:00 | 23/04/2014 12:00:00 |  |
|   |                             |          |                     |                     |                     |                     |  |
|   |                             |          |                     |                     |                     |                     |  |
|   |                             |          |                     |                     |                     |                     |  |
|   |                             |          |                     |                     |                     |                     |  |
|   |                             |          |                     |                     |                     |                     |  |
|   |                             |          |                     |                     |                     |                     |  |
|   |                             |          |                     |                     |                     |                     |  |
|   |                             |          |                     |                     |                     |                     |  |
|   |                             |          |                     |                     |                     |                     |  |
|   |                             |          |                     |                     |                     |                     |  |
|   |                             |          |                     |                     |                     |                     |  |
|   |                             |          |                     |                     |                     |                     |  |
|   |                             |          |                     |                     |                     |                     |  |
|   |                             |          |                     |                     |                     |                     |  |
|   |                             |          |                     |                     |                     | ,                   |  |
|   |                             |          |                     |                     |                     | /                   |  |
|   |                             |          |                     |                     |                     | /                   |  |
|   |                             |          |                     |                     |                     |                     |  |

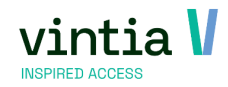

:

Conséquence : les billets seront maintenant valables pour le nouveau créneau horaire et plus pour l'ancien créneau.

Si les créneaux horaires sont mentionnés sur les billets, il est important que vous envoyez des nouveaux billets avec la nouvelle date / nouvelles heures aux clients, pour qu'ils ne puissent plus utiliser les anciens billets (ceci peut mener à la confusion à la caisse ou au scanner).

Si le client consulte son profil en ligne, il peut imprimer ses nouveaux billets avec la date correcte.

Les codes-barres demeurent les mêmes, ils sont simplement liés à un autre créneau horaire.

## 2.8 dÉplacer une visite À la caisse

Allez aux 'Fonctions supplémentaires' ou cliquez sur le bouton sur le menu de caisse : Rechercher des visites aux expositions.

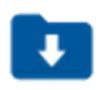

Un aperçu s'ouvre de toutes les visites planifiées aujourd'hui. Une case est prévue pour montrer toutes les infos des achats anonymes.

Cochez la visite correcte et cliquez sur le bouton en haut 'Déplacer visite' :

| C | Cais     | se : Ir   | nport    | er parti  | es de l'expo | sition   |                |              |       |             |                   |                    |             |           |                 |            |                            | _ (         | n x   |
|---|----------|-----------|----------|-----------|--------------|----------|----------------|--------------|-------|-------------|-------------------|--------------------|-------------|-----------|-----------------|------------|----------------------------|-------------|-------|
|   | Navig    | ation     |          |           |              |          |                |              |       |             |                   |                    |             |           |                 |            |                            |             |       |
|   |          |           | vrijd    | ag 27 aug | ustus 2021   |          |                |              |       |             |                   |                    |             |           |                 | -          |                            |             |       |
|   | •        | <u> </u>  |          | fficher i | fos sur ach: | ats anor | wmes           |              |       |             |                   |                    |             |           |                 |            | $\rightarrow$ $\checkmark$ | r 🛛 🗙       |       |
|   |          |           | · · ·    |           |              |          | .,             |              |       |             |                   |                    |             | _         | 20              | -          |                            |             |       |
|   | Vicite   | c à l'evr |          | ,         |              |          |                |              |       |             |                   |                    |             |           |                 |            |                            |             |       |
|   | Violec   | Nod       | o vicito |           | Data da d    | Do       | Data da fia    | Anonumo      |       | # 000000000 | Description       |                    |             | Nom       | Dránom          | Email      |                            | Codo po     |       |
|   | ۰.       |           | e visite |           | 27/09/2021   | 10:20    | 27/09/2021     | Anonyme      | 11:00 | # personnes | Description       | inar               |             | Depunere  | Micholo         | micholo do | numero Cooptrar com        | 2000        | LOC   |
|   |          | 3         |          |           | 27/08/2021   | 10:45    | 27/08/2021     |              | 11.00 | 7           | The world of Stev | jedi<br>(e.McCurry |             | Depypere  | Michele         | michele de | epypere@gantrier.com       | 8900        | 5 3   |
|   |          |           |          |           |              |          |                |              |       |             |                   |                    |             |           |                 |            |                            |             |       |
|   |          |           |          |           |              |          |                |              |       |             |                   |                    |             |           |                 |            |                            |             |       |
|   |          |           |          |           |              |          |                |              |       |             |                   |                    |             |           |                 |            |                            |             |       |
|   |          |           |          |           |              |          |                |              |       |             |                   |                    |             |           |                 |            |                            |             |       |
|   |          |           |          |           |              |          |                |              |       |             |                   |                    |             |           |                 |            |                            |             |       |
|   |          |           |          |           |              |          |                |              |       |             |                   |                    |             |           |                 |            |                            | г           |       |
|   | <u> </u> |           |          |           |              |          |                |              |       |             |                   |                    |             |           |                 |            |                            |             |       |
|   | Visite   | urs       |          |           |              |          |                |              |       |             |                   | Articles           |             |           |                 |            |                            |             |       |
|   | L        | ] Nom     | bre 🛛 🕻  | Quantit   | Description  |          |                |              |       | Réservé     | Prix/unite        | L 🗌 Nombre         | Heures Mode | de calcul | Prix/unité Prix | /unité (i  | % TVA TVA co               | mpri Montar | ntT   |
|   |          | 5         | 5        |           | The world of | Steve Mo | Curry (Ludique | adultes + 12 | 2ans) | 5           | 9,3396            |                    |             |           |                 |            |                            |             |       |
|   |          | 2         | 2        |           | The world of | Steve Mo | Curry (Ludique | e 60+)       |       | 2           | 7,5472            |                    |             |           |                 |            |                            |             |       |
|   |          |           |          |           |              |          |                |              |       |             |                   |                    |             |           |                 |            |                            |             |       |
|   |          |           |          |           |              |          |                |              |       |             |                   |                    |             |           |                 |            |                            |             |       |
|   |          |           |          |           |              |          |                |              |       |             |                   |                    |             |           |                 |            |                            |             |       |
|   |          |           |          |           |              |          |                |              |       |             |                   |                    |             |           |                 |            |                            |             |       |
|   |          |           |          |           |              |          |                |              |       |             |                   |                    |             |           |                 |            |                            |             |       |
| П | 1        |           |          |           |              |          |                |              |       |             |                   | 1                  |             |           |                 |            |                            |             | 11 11 |

Une fenêtre contextuelle apparaît dans laquelle vous sélectionnez le nombre de billets à déplacer. Cliquez sur Suivant pour continuer :

| Code    | Description          | Nombre | Réservé | Prix/unité (in | Exposition | Descr. exposition          | Du                  | Au                  |  |
|---------|----------------------|--------|---------|----------------|------------|----------------------------|---------------------|---------------------|--|
| T01-016 | Ludique adultes + 12 | . 5    | 5       | 9,90           | 02TENT     | The world of Steve McCurry | 27/08/2021 10:45:00 | 27/08/2021 11:00:00 |  |
| T01-018 | Ludique 60+          | 2      | 2       | 8,00           | 02TENT     | The world of Steve McCurry | 27/08/2021 10:45:00 | 27/08/2021 11:00:00 |  |
|         |                      |        |         |                |            |                            |                     |                     |  |

Une deuxième fenêtre apparaît dans laquelle il faut choisir la nouvelle période pour les billets :

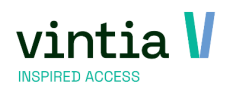

| Déplacer visite                                  |                                  |                      |                      |                       |                      |                       |                      | - 0                 | - |
|--------------------------------------------------|----------------------------------|----------------------|----------------------|-----------------------|----------------------|-----------------------|----------------------|---------------------|---|
| The world of Steve McCurry                       |                                  |                      |                      |                       |                      |                       |                      |                     |   |
|                                                  |                                  | 4 30/08/2021         | 31/08/2021           | 1/09/2021             | 2/09/2021            | 3/09/2021             | 4/09/2021            | 5/09/2021 +         | ŀ |
|                                                  | 3                                |                      |                      |                       |                      |                       |                      |                     |   |
| augustus 2021     ►                              |                                  |                      |                      | _                     |                      | -                     |                      |                     | - |
| 30 26 27 28 29 30 31 1                           | 4 30                             |                      |                      |                       |                      | _                     |                      |                     | - |
| 31 2 3 4 5 6 7 8                                 | F 00                             |                      |                      |                       |                      |                       |                      |                     | ï |
| 33 16 17 18 19 20 21 22                          | Э <sub>30</sub>                  |                      |                      |                       |                      |                       |                      |                     |   |
| 34 23 24 25 26 27 28 29                          | 6.00                             |                      |                      |                       |                      | _                     |                      |                     |   |
| september 2021                                   | 30                               |                      |                      |                       |                      |                       |                      |                     | - |
| m d w d v z z                                    | 7 00                             |                      |                      | -                     | -                    | -                     |                      |                     | - |
| 36 6 7 8 9 10 11 12                              | 00                               |                      |                      |                       |                      |                       |                      |                     | 1 |
| 37 13 14 15 16 17 18 19                          | 8 30                             |                      |                      |                       |                      |                       |                      |                     | 1 |
| 39 27 28 29 30                                   | 9 <sup>00</sup>                  |                      |                      |                       |                      |                       |                      |                     |   |
| -lash-song                                       |                                  | 10 1                 |                      |                       |                      |                       | 10 1                 |                     |   |
| m d w d v z z                                    | 10 - 20                          | 10:00- 10:15-        | 10:00- 10:15-        | 10:00- 10:15-         | 10:00- 10:15-        | 10:00- 10:15-         | 10:00- 10:15-        | 10:00- 10:15-       | ł |
| 39 1 2 3                                         |                                  | 10.15 11.00 110 0010 | 10.15 11.00 110 0010 | 10.15 11.00 110 10010 | 10.13 11.00 Inc Hond | 10.15 11.00 Inc world | 10.15 11.00 110 0010 | 10.15 11.00 110 100 | L |
| 41 11 12 13 14 15 16 17                          | 11 30                            |                      |                      |                       |                      |                       |                      |                     | 1 |
| 42 18 19 20 21 22 23 24                          | 12 00                            |                      |                      |                       |                      |                       |                      |                     |   |
|                                                  | 12 30                            |                      |                      |                       |                      |                       |                      |                     |   |
| november 2021                                    | 13 00                            |                      |                      |                       |                      | -                     |                      |                     | - |
| 44 1 2 3 4 5 6 7                                 | 0                                |                      |                      |                       |                      | -                     |                      |                     | - |
| 45 8 9 10 11 12 13 14<br>46 15 16 17 18 19 20 21 | $14\frac{30}{30}$                |                      |                      |                       |                      |                       |                      |                     | 1 |
| 47 22 23 24 25 26 27 28                          | 15 00                            |                      |                      |                       |                      |                       |                      |                     | Ī |
| 48 29 30 1 2 3 4 5<br>49 6 7 8 9 10 11 12        | 13 30                            |                      |                      |                       |                      |                       |                      |                     |   |
|                                                  | 16 <sup>00</sup> / <sub>30</sub> |                      |                      |                       |                      |                       |                      |                     |   |
|                                                  | $17\frac{00}{20}$                |                      |                      |                       |                      |                       |                      |                     |   |
|                                                  |                                  |                      |                      |                       |                      | L n t t l             |                      |                     |   |

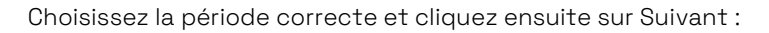

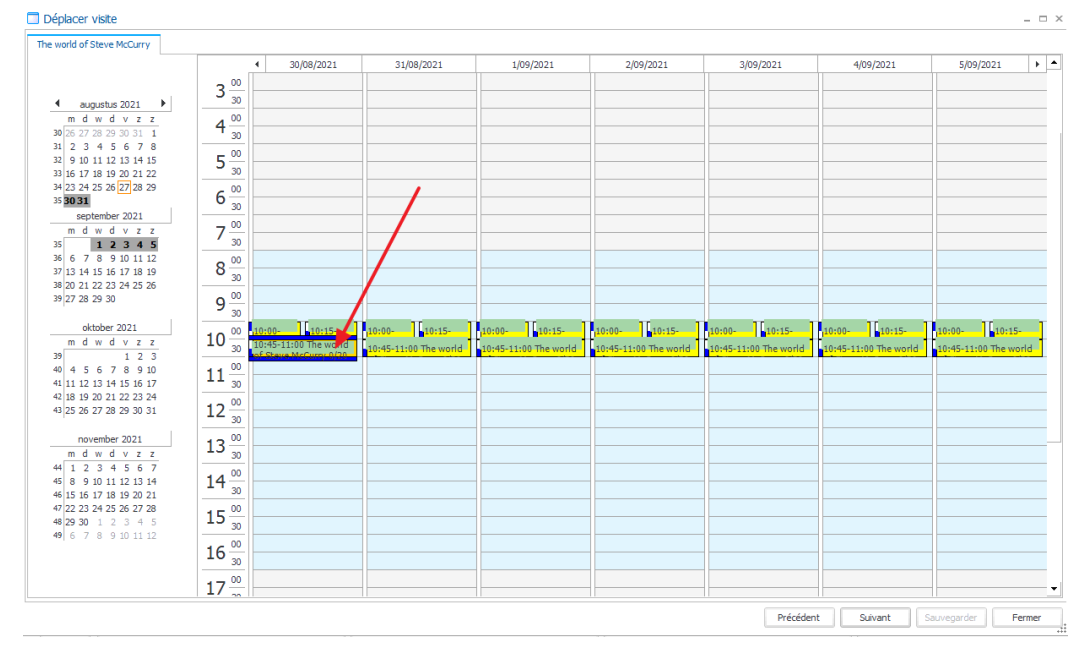

Un aperçu s'ouvre dans lequel vous voyez clairement quels billets vous déplacez. Contrôlez-le bien avant

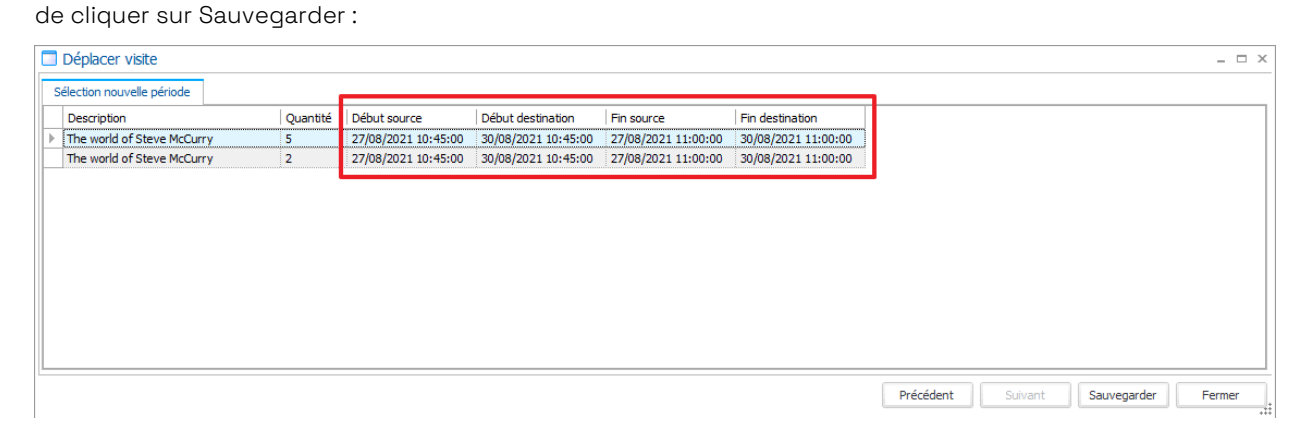

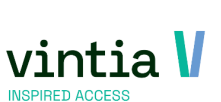

## 2.9 CRÉDITER OU SUPPIRMER

### 2.9.1 Créditer

Choisissez l'option créditer si le client vient toujours, mais s'il veut par exemple visiter une autre exposition ou s'il veut des billets supplémentaires ou ...

Recherchez la visite et cliquez en bas sur le bouton Créditer :

| néral    | Visites   | Vente | Guides      | Compétenr    | es requises    | Aperçu des prix | Imputations     | Actions de suivi   | Logging | Abonnements | liés Rés | ervations de salles |    |
|----------|-----------|-------|-------------|--------------|----------------|-----------------|-----------------|--------------------|---------|-------------|----------|---------------------|----|
| étails   |           |       |             |              |                |                 |                 |                    |         |             |          |                     |    |
| Numér    | ю         |       | 323         |              |                | Da              | ate de création | vrijdag 25 april 2 | 2014    |             | de prix  | vrijdag 25 april 20 | 14 |
| Client   |           |       |             | KASSAV       | ERKOPEN        |                 |                 |                    |         |             |          |                     |    |
| Contac   | ct        |       |             |              |                |                 |                 |                    |         |             |          |                     |    |
| Exposit  | tion      |       | DGOI        | Den Gro      | oten Oorlog    | in Ieper        |                 |                    |         |             |          |                     |    |
| Groupe   | e-cible   |       |             | 1            |                |                 |                 |                    |         |             |          |                     |    |
| Langue   | e         |       |             | 1            |                |                 |                 |                    |         |             |          |                     |    |
|          |           |       | Lier à u    | ne réserva   | ation de salle | e               |                 |                    |         |             |          |                     |    |
|          |           |       | -Réservatio | ns de salles |                |                 |                 |                    |         |             |          |                     |    |
|          |           |       | Client      | l            |                |                 |                 |                    |         |             |          |                     |    |
|          |           |       | Infrastr    | ucture       |                |                 |                 |                    |         |             |          |                     |    |
|          |           |       | Place       |              |                |                 |                 |                    |         |             |          |                     |    |
|          |           |       | Activité    |              |                |                 |                 |                    |         |             |          |                     |    |
| _        |           |       |             |              |                | , <u> </u>      |                 |                    |         |             |          |                     |    |
| Du       |           |       | zaterdag 26 | april 2014   |                | 16:00 <u>Au</u> | zaterda         | g 26 april 2014    |         | 18:00       |          |                     |    |
| # visite | eurs      |       | 5           |              |                |                 |                 |                    |         |             |          |                     |    |
| Remar    | ques      |       |             |              |                |                 |                 |                    |         |             |          |                     |    |
|          |           |       |             |              |                |                 |                 |                    |         |             |          |                     |    |
| Remar    | ques inte | rnes  |             |              |                |                 |                 |                    |         |             |          |                     |    |
|          |           |       |             |              |                |                 |                 |                    |         |             |          |                     |    |
| # impr   | ressions  |       | 0           |              |                |                 |                 |                    |         |             |          |                     |    |
| atut     |           |       |             |              | 1              |                 |                 |                    |         | <b>—</b>    |          |                     |    |
|          |           |       | I▼ Imputé   |              | /              | v               | Clöturé         |                    |         | Option      |          |                     |    |
|          |           |       | <b>—</b>    |              |                |                 |                 |                    |         | ·           |          |                     |    |

Une fenêtre contextuelle apparaît dans laquelle il faut remplir un mode de paiement et une raison :

| Créditer visite   |                   |                |
|-------------------|-------------------|----------------|
| Général           |                   |                |
| Détails           |                   |                |
| Total             |                   |                |
| A retourner       | 0,00€             |                |
| Mode de paiement  |                   |                |
| Raison annulation |                   |                |
| Recréer la réserv | ation si créditée |                |
|                   |                   |                |
|                   |                   |                |
|                   |                   | Imputer Fermer |

Le système vous demandera une confirmation :

| Créditer visite                                   | _ = ×                                                  |
|---------------------------------------------------|--------------------------------------------------------|
| Général<br>Détails<br>Total<br>A retourner 0.00 € |                                                        |
| Mode de paiement<br>Question                      |                                                        |
| Recréer la réservation ? Etes-vous sûr que        | vous voulez créditer cette réservation ?<br>éversible. |
|                                                   | Oui Non Fermer                                         |

La visite est supprimée et une nouvelle visite est faite pour le même jour et la même période. L'avantage en est que vous pouvez choisir une autre exposition ou ajouter des billets supplémentaires. La vente / l'enregistrement originale est contre-passé automatiquement.

#### 2.9.2 Supprimer

#### 2.9.2.1 Supprimer partiellement

Le client ne veut pas utiliser une partie des billets et ces billets doivent être remboursés.

Recherchez la visite et cliquez en bas sur le bouton Supprimer :

| enerai         | Visites     | vente | Guides                                             | Competences requises | Aperçu des prix                          | Imputations     | Actions de suivi   | Logging      | Abonnements liés | Réservations de salles |     |
|----------------|-------------|-------|----------------------------------------------------|----------------------|------------------------------------------|-----------------|--------------------|--------------|------------------|------------------------|-----|
| étails<br>Numé | éro         |       | 323                                                |                      | Da                                       | ite de création | vrijdag 25 april 2 | 2014         | Date de pr       | ix vrijdag 25 april 2  | 014 |
| Client         | t           |       |                                                    | KASSAVERKOPEN        |                                          |                 |                    |              |                  |                        |     |
| Conta          | act         |       |                                                    | ]                    |                                          |                 |                    |              |                  |                        |     |
| Expos          | sition      |       | DGOI                                               | Den Grooten Oorlog   | in Ieper                                 |                 |                    |              |                  |                        |     |
| Group          | pe-cible    |       |                                                    |                      |                                          |                 |                    |              |                  |                        |     |
| Langu          | ue          |       |                                                    | ]                    |                                          |                 |                    |              |                  |                        |     |
|                |             |       | <u>Infrastr</u><br><u>Place</u><br><u>Activité</u> | Sucture              | upprimer                                 | sûr(e) que vou  | s voulez supprime  | r cet élémen | x<br>ht?         |                        |     |
| Du             |             |       | zaterdag 26                                        | april 2014           |                                          |                 |                    |              | _                |                        |     |
| # visi         | iteurs      |       | 5                                                  |                      |                                          |                 | Oui                | Non          |                  |                        |     |
| Rema           | arques      |       |                                                    | L_                   |                                          |                 |                    |              |                  |                        |     |
|                |             |       |                                                    |                      |                                          |                 |                    |              |                  |                        |     |
| Rema           | arques inte | ernes |                                                    |                      |                                          |                 |                    |              |                  |                        |     |
| # imp          | pressions   |       | 0                                                  |                      |                                          |                 |                    |              |                  |                        |     |
| tatut          |             |       | I                                                  |                      |                                          | Clibert         |                    |              |                  |                        |     |
|                |             |       | - Impute                                           |                      | le le le le le le le le le le le le le l | Cioture         |                    |              | Option           |                        | 1   |
|                |             |       | I Annulé                                           |                      | ~                                        | Guides          |                    |              | I Par site Web   |                        | /   |

La fenêtre ci-dessous apparaît dans laquelle il FAUT remplir votre raison et un mode de paiement :

| Annulation d'une visite | à une exposition                   | - 0    |
|-------------------------|------------------------------------|--------|
| Général Visiteurs       |                                    |        |
| Détails                 |                                    |        |
| Date visite             | vrijdag 27 augustus 2021 🔲 🗸 10:30 |        |
| Période                 | vrijdag 27 augustus 2021 11 :00    |        |
| Participants            | 4                                  |        |
| Raison annulation       | CORONA Corona                      |        |
|                         | Annulation partielle               |        |
| Déià imputé             |                                    |        |
| beju impate             | 🔽 Déjà imputé                      |        |
| Montant déjà imputé     | € 70,00 Avance payée € 0,00        |        |
| Date d'imputation       | 08/27/2021 10:33:26                |        |
| Référence               |                                    |        |
|                         |                                    |        |
| Annulation              |                                    |        |
| Montant retour          |                                    |        |
| Hontant Petodi          | € 0,00                             |        |
| Total                   |                                    |        |
| A encore charger        | € 0,00                             |        |
| Mode de paiement        | FACTUUR                            |        |
|                         |                                    |        |
|                         |                                    |        |
|                         |                                    |        |
|                         |                                    |        |
|                         | Imputer                            | Fermer |
|                         |                                    |        |

Si vous cochez aussi la case 'annulation partielle' un onglet supplémentaire Visiteurs s'ouvrira.

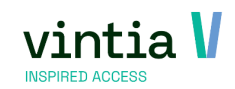

Sous cet onglet vous pouvez annuler les billets souhaités :

| 🗌 An | nulation o | d'une visite à une | exposition       |                    |                |          |                  |           |              |
|------|------------|--------------------|------------------|--------------------|----------------|----------|------------------|-----------|--------------|
| Gén  | éral Visi  | teurs              |                  |                    |                |          |                  |           |              |
| С    | ode        | Description        | Quantité imputée | Quantité à annuler | Prix/unité (i. | <b>×</b> | Carte            | Article   | Info suppl   |
| Ø 8  | 50-0009    | Volwassen          | 2                | 1                  | 15,00          |          | 3677564092015706 | Volwassen |              |
| S    | 50-0015    | Kind               | 2                | 0                  | 15,00          |          | 3677564092484524 | Volwassen |              |
|      |            |                    |                  |                    |                |          |                  |           |              |
|      |            |                    |                  |                    |                |          |                  |           |              |
|      |            |                    |                  |                    |                |          |                  |           |              |
|      |            |                    |                  |                    |                |          |                  |           |              |
|      |            |                    |                  |                    |                |          |                  |           |              |
|      |            |                    |                  |                    |                |          |                  |           |              |
|      |            |                    |                  |                    |                |          |                  |           | Imputer Ferm |

#### 2.9.2.2 Supprimer entièrement

Le client ne souhaite plus venir et la visite entière peut être supprimée :

Recherchez la visite et cliquez en bas sur le bouton Supprimer :

|                             | Visites V   | ente | Guides                                                                             | Compétences requises | Aperçu des prix | Imputations      | Actions de suivi         | Logging              | Abonnements liés | Réservations de salles |      |
|-----------------------------|-------------|------|------------------------------------------------------------------------------------|----------------------|-----------------|------------------|--------------------------|----------------------|------------------|------------------------|------|
| )étails —                   |             |      |                                                                                    |                      |                 |                  |                          |                      |                  |                        |      |
| Numé                        | ro          | 3    | 323                                                                                |                      | Da              | ate de création  | vrijdag 25 april         | 2014                 |                  | prix vrijdag 25 april  | 2014 |
| Client                      |             | Г    |                                                                                    | KASSAVERKOPEN        |                 |                  |                          |                      |                  |                        |      |
| Conta                       | ct          | Ē    |                                                                                    |                      |                 |                  |                          |                      |                  |                        |      |
| Expos                       | ition       | 1    | DGOI                                                                               | Den Grooten Oork     | og in Ieper     |                  |                          |                      |                  |                        |      |
| Group                       | e-cible     | Г    |                                                                                    |                      |                 |                  |                          |                      |                  |                        |      |
| Langu                       | ie          | Ē    |                                                                                    | ]                    |                 |                  |                          |                      |                  |                        |      |
| <u>Du</u><br># visi<br>Rema | teurs       | 2    | <u>Client</u><br><u>Infrastr</u><br><u>Place</u><br><u>Activité</u><br>zaterdag 26 | ucture               | Supprimer       | s sûr(e) que vou | s voulez supprime<br>Oui | r cet élément<br>Non | ?                |                        |      |
| Rema                        | rques inter | nes  |                                                                                    |                      |                 |                  |                          |                      |                  |                        |      |
| # 100-                      | ressions    | C    | J                                                                                  |                      |                 |                  |                          |                      |                  |                        |      |
| # imp                       |             |      |                                                                                    |                      |                 |                  |                          |                      |                  |                        |      |
| # imp<br>tatut              |             |      | Imputé                                                                             |                      | •               | Clôturé          |                          |                      | Option           |                        | ,    |

La fenêtre suivante apparaît dans laquelle il FAUT remplir une raison et un mode de paiement :

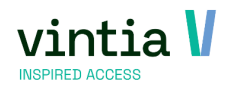

| étails              |                                     |  |
|---------------------|-------------------------------------|--|
| Date visite         | Vrijdag 27 augustus 2021            |  |
| Période             | vrijdag 27 augustus 2021 🔲 🗸 11 :00 |  |
| Participants        | 4                                   |  |
| Raison annulation   | CORONA Corona                       |  |
|                     | Annulation partielle                |  |
| Díthinautí          |                                     |  |
| Deja impute         | ✓ Déjà imputé                       |  |
| Montant déjà imputé | € 70,00 Avance payée € 0,00         |  |
| Date d'imputation   | 08/27/2021 10:33:26                 |  |
| Référence           |                                     |  |
|                     |                                     |  |
| Annulation          |                                     |  |
| Frais d'annulation  | 0                                   |  |
| Montant retour      | € 0,00                              |  |
| Total               |                                     |  |
| A encore charger    | € 0,00                              |  |
| Mode de paiement    | FACTUUR                             |  |
|                     |                                     |  |
|                     |                                     |  |
|                     |                                     |  |

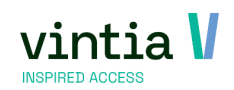

# 2.10 rÉimprimer des billets

Si le client a acheté des billets en ligne, par un achat non-anonyme, le client peut toujours rechercher ses billets dans la partie 'Aperçus et historique' et les (ré)imprimer.

En Recreatex, il y a trois façons d'imprimer des billets :

#### 2.10.1 Imprimer à partir de la visite :

Recherchez la visite et cliquez en bas sur le bouton Réimprimer tickets :

|                       | Visites Vente | Guides                                                                             | Compétences requises Aperçu d                                                                                                    | es prix Imputations Actions | de suivi Logging Abonnements | liés Réservations de salles   |  |
|-----------------------|---------------|------------------------------------------------------------------------------------|----------------------------------------------------------------------------------------------------|-----------------------------|------------------------------|-------------------------------|--|
| tails                 |               |                                                                                    |                                                                                                    |                             |                              |                               |  |
| Numén                 | 0             | 323                                                                                |                                                                                                    | Date de création vrijda     | 25 april 2014 🗸 Date         | de prix vrijdag 25 april 2014 |  |
| Client                |               |                                                                                    | KASSAVERKOPEN                                                                                                    |                             |                              |                               |  |
| Contac                | t             |                                                                                    |                                                                                                    |                             |                              |                               |  |
| Exposit               | tion          | DGOI                                                                               | Den Grooten Oorlog in Ieper                                                                                                    |                             |                              |                               |  |
| Groupe                | e-cible       |                                                                                    |                                                                                                    |                             |                              |                               |  |
| Langue                |               |                                                                                    |                                                                                                    |                             |                              |                               |  |
|                       |               | -Réservation<br><u>Client</u><br><u>Infrast</u><br><u>Place</u><br><u>Activite</u> | image: constraint of the second second sec |                             |                              |                               |  |
| <u>Du</u><br># visite | eurs          | zaterdag 26<br>5                                                                   | 6 april 2014                                                                                                    | Au zaterdag 26 april        | 2014 . 18:00                 |                               |  |
| Reman                 | ques          |                                                                                    |                                                                                                    |                             |                              |                               |  |
| Reman                 | ques internes |                                                                                    |                                                                                                    |                             |                              |                               |  |
|                       | essions       | 0                                                                                  |                                                                                                    |                             |                              |                               |  |
| # impr                |               |                                                                                    |                                                                                                    |                             |                              |                               |  |
| # impr<br>atut        |               | 🔽 Imputé                                                                           |                                                                                                    | I♥ Cloture                  | Option                       |                               |  |

ATTENTION : Il s'agit de billets Recreatex ou de bracelets qui sont imprimés par une imprimante physique, pas de billets électroniques.

Voir les réglages sur les pages 7-8 de ce mode d'emploi.

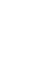

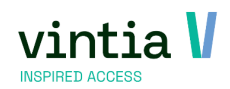

| Point de ve |                                 |                     |            |             |                          |             |                  |                |                |                |                       |                          |                        |                   |                       |                       |                  |         |
|-------------|---------------------------------|---------------------|------------|-------------|--------------------------|-------------|------------------|----------------|----------------|----------------|-----------------------|--------------------------|------------------------|-------------------|-----------------------|-----------------------|------------------|---------|
| Point de ve | vrijdag 27 augus                | tus 2021            | ~ 00:0     | 0 <u>au</u> | vrijdag 27 augustus 2021 | ~ 23:59     | ]                |                |                |                |                       |                          |                        |                   |                       |                       |                  |         |
|             | inte                            |                     |            |             |                          |             |                  |                |                |                | _                     |                          |                        |                   |                       |                       |                  |         |
| Client      |                                 |                     |            |             |                          |             | ✓ Inclure les    | données        | clients and    | nymes          |                       |                          |                        |                   |                       |                       |                  |         |
| C Nº comman | nde                             |                     |            |             |                          |             |                  |                |                |                |                       |                          |                        |                   |                       |                       |                  |         |
| C NR weater |                                 |                     |            |             |                          |             |                  |                |                |                |                       |                          |                        |                   |                       |                       |                  |         |
| S. Nº VEILE |                                 | _                   | _          |             |                          |             | G                |                |                |                |                       |                          |                        |                   |                       |                       |                  |         |
| Livre       | Tout                            | ~                   | Тур        | e impress   | e-Ticket                 | ×           | C Division and   | sions          |                |                |                       |                          |                        |                   |                       |                       |                  | Bacha   |
|             | <ul> <li>Envoyer par</li> </ul> | r e-mail si         | possible   |             |                          |             |                  | uene           |                |                |                       |                          |                        |                   |                       |                       |                  | Keule   |
| Date        | <ul> <li>Nº vente</li> </ul>    | e Nº comm           | ande       | Client      | t                        | Rue 1 dient | Rue 2            | Nº             | Boît           | e              | Code po               | Localité Pa              | ys E-mail              |                   | Anonyme               | Point de ve           | Caissier         |         |
| Z7/08/2021  | 1 10:33:26 11                   | 9470790             | 9380079900 | 011 Miche   | le Depypere              | Ter Waarde  |                  | 50             |                |                | 8900                  | Ieper Be                 | gië michele.depy       | /pere@gantner.com |                       | Trainer_fr            | Julie            |         |
| 2//08/2021  | 1 10:33:26 12                   | 9470790             | 9390079900 | 011 Miche   | le Depypere              | Ter Waarde  |                  | 50             |                |                | 8900                  | leper Be                 | gie michele.depy       | /pere@gantner.com |                       | Traner_fr             | Julie            |         |
|             |                                 |                     |            |             |                          |             |                  |                |                |                |                       |                          |                        |                   |                       |                       |                  |         |
|             |                                 |                     |            |             |                          |             |                  |                |                |                |                       |                          |                        |                   |                       |                       |                  |         |
| •           |                                 |                     |            |             |                          |             |                  |                |                |                |                       |                          |                        |                   |                       |                       |                  |         |
| < N° D      | eliverd                         | Article             | Activité   | Exposition  | Description              | Cust        | omer Description | Nombre         | Visiteurs      | Heures         | Prix unité            | Prix unité ind.          | Montant remise         | % TVA             | Montant TVA           | Montant to            | Montant          | Descrip |
|             | eliverd<br>7/08/2021 10:33:31   | Article<br>S50-0009 | Activité   | Exposition  | Description<br>Volwassen | Cust        | omer Description | Nombre<br>2,00 | Visiteurs<br>0 | Heures<br>0:30 | Prix unité<br>12,3967 | Prix unité ind.<br>15,00 | Montant remise<br>0,00 | % TVA<br>21,00    | Montant TVA<br>5,2066 | Montant to<br>24,7934 | Montant<br>30,00 | Descrip |

#### 2.10.2 Envoyer des billets électroniques par e-mail sur la base de la vente

Allez à Vente – Rapports – Imprimer tickets où vous pouvez envoyer les billets électroniques par e-mail au client.

client.

La sélection de la date est la date de l'achat, PAS la date de la visite. Remplissez les critères de sélection nécessaires avant de cliquer sur Rechercher, afin de rechercher bien les billets souhaités.

Cochez la visite/vente et cliquez en bas sur le bouton Imprimer : Le système vous montrera le message suivant :

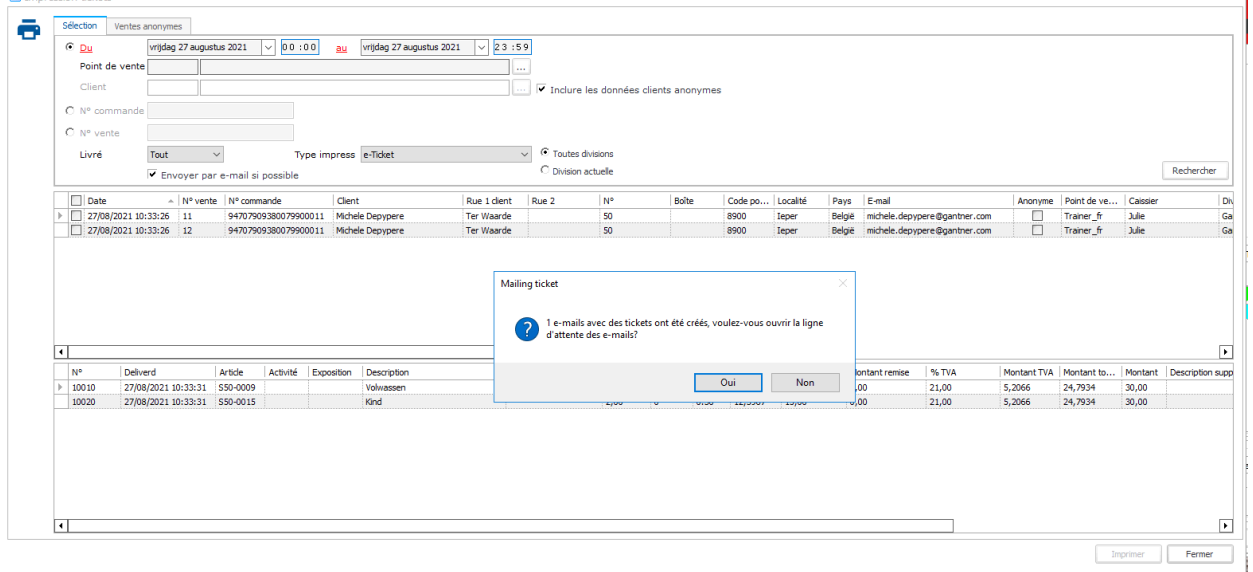

Cliquez sur oui et envoyez la liste d'attente, le client recevra les billets par e-mail.

Si la fonction d'e-mail n'est pas activée, vous pouvez aussi exporter les billets en format PDF et les scanner éventuellement directement sur le PC.

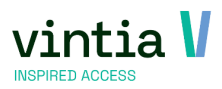

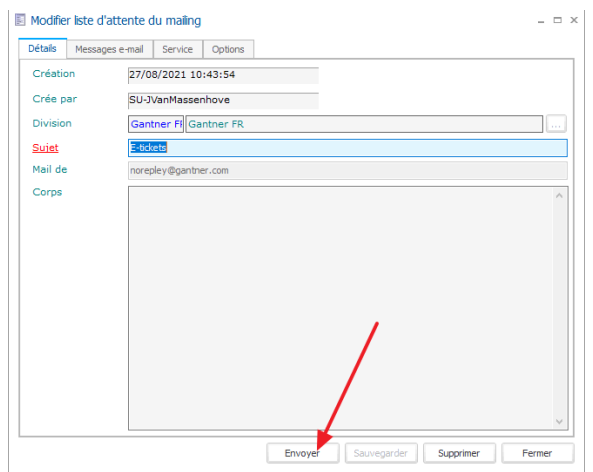

#### REMARQUE : si vous ne pouvez pas cocher la fonction d'e-mail, le paramètre de vente n'est pas rempli (Vente – Paramètres – onglet Envoyer tickets par e-mail).

|   | Paramètres facturat        | ion                                   |                 |      |   |                |     |                            |       |    |  |                          |    |          |        |
|---|----------------------------|---------------------------------------|-----------------|------|---|----------------|-----|----------------------------|-------|----|--|--------------------------|----|----------|--------|
|   | Facture                    | Etat                                  | périodique      |      | ١ | /ente          | Fic | chier d'export, par divisi | on    |    |  | Paiements Coda           |    | Avertiss | ements |
|   | Facturation IC             | 4                                     | Attestation fis | cale |   | Subvention     |     | Web                        | Loggi | ng |  | Envoyer tickets par e-ma | il |          | Enley  |
|   | Envoyer tickets par e-mail | Envoyer tickets par e-mail            |                 |      |   |                |     |                            |       |    |  |                          |    |          |        |
|   | E-mail expéditeur          | -mail expéditeur norepley@gantner.com |                 |      |   |                |     |                            |       |    |  |                          |    |          |        |
|   | Mailing 07-AU Tickets d'en |                                       |                 |      |   | oi automatique |     |                            |       |    |  |                          |    |          |        |
|   | E-mail                     | 03                                    | 3 03            |      |   |                |     |                            |       |    |  |                          |    |          |        |
|   |                            |                                       |                 |      |   |                |     |                            |       |    |  |                          |    |          |        |
| Ш |                            |                                       |                 |      |   |                |     |                            |       |    |  |                          |    |          |        |

#### 2.10.3 Envoyer des billets électroniques par e-mail à partir de la visite

Sous Expositions – Imprimer tickets, ceci est également possible, mais en ce cas vous partez du client et pas de la période de visite.

Faites une sélection correcte dans l'aperçu et cochez les options souhaitées :

| es aux expositions<br>vrijdag 27 augustus 2021 vrijdag 27 augustus 2021 v | tion visites aux e<br>te du<br>utation du<br>osition<br>e d'exposition | vrijdag 27 aug | ustus 2021<br>It si pas encore i | imprimé | Au<br>Au    |       | vrijd       | ag 27 augustus  | 2021        |    |       |         |          |        |        |         | ]   |
|----------------------------------------------------------------------------------------------------|------------------------------------------------------------------------|----------------|----------------------------------|---------|-------------|-------|-------------|-----------------|-------------|----|-------|---------|----------|--------|--------|---------|-----|
| du vrijdag 27 augustus 2021 v Au vrijdag 27 augustus 2021 vrijdag 27 augustus 2021 vrijdag 27 au   | te du<br>outation du<br>osition<br>e d'exposition                      | vrijdag 27 aug | ustus 2021<br>It si pas encore i | imprimé | Au ↓ Au     |       | vrijd       | ag 27 augustus  | 2021        |    |       |         |          |        |        |         | ]   |
| du viridag 27 augustus 2021 viridag 27 augustus 2021 viridag 27 augustu   | utation du<br>osition<br>e d'exposition                                | Seulemen       | nt si pas encore i               | imprimé | Au          |       | vrijd       | ag 27 augustus  | 2021        |    |       |         |          |        |        |         | ]   |
| Settion         Image: Constraint of the system         Image: Constraint of the system         Image: Constand of the system                                                                                                    | osition<br>e d'exposition<br>]  Date de cré                            | Seulemer       | nt si pas encore i               | imprimé | 1           |       | <b>-</b>    |                 |             |    |       |         |          |        |        |         |     |
| Settlement si pas encore imprimé         Image: Par e-mail si possible         Image: Par e-mail si possible         Rechercher           c cré         N° de visite         Date de d         De         Date de fin         A         Nom         Prénom         Rue 1 clent         N°         Boîte         Code po         Localité         Tél. 1         Tél. 2         Tél. 3         La           2021         2         27/08/2021         10:30         27/08/2021         11:00         Depypere         Michele         Ter Waarde         50         8900         Ieper         FR           2021         3         30/08/2021         10:45         30/08/2021         11:00         Depypere         Michele         Ter Waarde         50         8900         Ieper         FR                                                                                                    | e d'exposition                                                         | Seulemer       | nt si pas encore i               | imprimé | 1           |       | <b>—</b> -  |                 | _           |    |       |         |          |        |        |         |     |
| Control     Control                                                                                                    | ] Date de cré                                                          | Seulemer       | nt si pas encore i               | imprimé | 7           |       | <b>—</b> -  |                 |             |    |       |         |          |        |        |         | l   |
| e cré N° de visite Date de d De Date de fin A Nom Prénom Rue 1 client N° Boîte Code po Localité Tél. 1 Tél. 2 Tél. 3 La<br>2021 2 27/08/2021 10:30 27/08/2021 11:00 Depypere Michele Ter Waarde 50 8900 Ieper S 0 FR<br>2021 3 30/08/2021 10:45 30/08/2021 11:00 Depypere Michele Ter Waarde 50 8900 Ieper FR                                                                                                    | Date de cré                                                            | NR do visito   |                                  |         |             |       | I♥ Par e-ma | ail si possible |             |    |       |         |          |        |        | Rechero | her |
| 2         27/08/2021         10:30         27/08/2021         11:00         Depypere         Michele         Ter Waarde         50         8900         Ieper         FR           2021         3         30/08/2021         10:45         30/08/2021         11:00         Depypere         Michele         Ter Waarde         50         8900         Ieper         FR                                                                                                    |                                                                        | IN- GE VISILE  | Date de d                        | De      | Date de fin | A     | Nom         | Prénom          | Rue 1 dient | N° | Boîte | Code po | Localité | Tél. 1 | Tél. 2 | Tél. 3  | La  |
| 2021 3 30/08/2021 10:45 30/08/2021 11:00 Depypere Michele Ter Waarde 50 8900 Ieper FR                                                                                                    | 27/08/2021                                                             | 2              | 27/08/2021                       | 10:30   | 27/08/2021  | 11:00 | Depypere    | Michele         | Ter Waarde  | 50 |       | 8900    | Ieper    |        |        |         | FR  |
|                                                                                                    | 27/08/2021                                                             | 3              | 30/08/2021                       | 10:45   | 30/08/2021  | 11:00 | Depypere    | Michele         | Ter Waarde  | 50 |       | 8900    | Ieper    |        |        |         | FR  |
|                                                                                                    | ] 27/08/2021                                                           | 3              | 30/08/2021                       | 10:45   | 30/08/2021  | 11:00 | Depypere    | Michele         | Ter Waarde  | 50 |       | 8900    | Ieper    |        |        |         |     |
|                                                                                                    |                                                                        |                |                                  |         |             |       |             |                 |             |    |       |         |          |        |        |         |     |
|                                                                                                    |                                                                        |                |                                  |         |             |       |             |                 |             |    |       |         |          |        |        |         |     |
|                                                                                                    |                                                                        |                |                                  |         |             |       |             |                 |             |    |       |         |          |        |        |         |     |

Cochez la visite et cliquez sur Imprimer, le e-mail est mis dans la file d'attente, le système vous demande immédiatement si vous voulez aller à la file d'attente pour envoyer le e-mail.

Si vous ne pouvez pas cocher l'option d'envoyer les tickets par e-mail, il faut vérifier et compléter le paramètre de l'exposition :

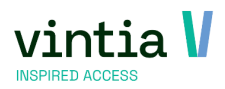

| Général | Préfacturation       | Employé(e)s | VCS                               | E-mail | Logging | Calendrier d'enregistrement | Web |  |  |  |
|---------|----------------------|-------------|-----------------------------------|--------|---------|-----------------------------|-----|--|--|--|
| Envoyer | tickets par e-mail – |             |                                   | -      |         |                             |     |  |  |  |
| E-mail  | expéditeur           | norepley@   | norepley@gantner.com              |        |         |                             |     |  |  |  |
| Mailing | ,                    | 07-AU       | 07-AU Tickets d'envoi automatique |        |         |                             |     |  |  |  |
| Messa   | ge e-mail            | 01          | 01                                |        |         |                             |     |  |  |  |

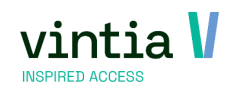